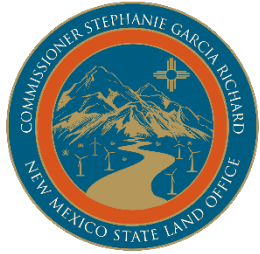

NEW MEXICO STATE LAND OFFICE ROYALTY MANAGEMENT DIVISION P O BOX 1148 SANTA FE, NEW MEXICO 87504-1148 505-476-4574

# OIL AND GAS ROYALTY FILER'S KIT

#### **TABLE OF CONTENTS**

| RESOURCES                              |  |
|----------------------------------------|--|
| OIL AND GAS ROYALTY PROGRAM            |  |
| ROYALTY MANAGEMENT DIVISION            |  |
| ONGARD/RAPS4                           |  |
| TERMS AND DEFINITIONS                  |  |
| OIL AND GAS ROYALTY RETURNS            |  |
| DUE DATES7                             |  |
| ROYALTY RETURN PAYMENTS8               |  |
| <b>RETURN RESOURCE INFORMATION</b> 9   |  |
| ROYALTY RETURN SUBMISSION11            |  |
| RETURN FILING UTILIZING PAPER FORMS 11 |  |
| ELECTRONIC ROYALTY RETURN FILING 17    |  |
| ONLINE WEB FILING APPLICATION19        |  |
| ONLINE FILING USING CSV 27             |  |
| PRIOR PERIOD ADJUSTMENTS               |  |
| REJECTED RETURNS                       |  |
| OTHER ONLINE APPLICATIONS              |  |
| PUN/LEASE INQUIRY 36                   |  |
| ROYALTY REPORTED DETAIL HISTORY        |  |
| ROYALTY PAYMENT HISTORY 46             |  |
| ROYALTY OUTSTANDING BILLING 47         |  |
| ROYALTY SUSPENSE 48                    |  |
| ACCOUNT NOTICES 50                     |  |
| CLAIMS FOR REFUND 54                   |  |
| COMMISSIONER RULINGS 55                |  |
| FREQUENTLY ASKED QUESTIONS 56          |  |
| FORMS 58                               |  |
| FREQUENTLY ASKED QUESTIONS             |  |
| гокиз                                  |  |

This filer's kit contains information regarding oil and gas royalty return filing with the New Mexico State Land Office. Information includes: the ONGARD/RAPS (Oil and Natural Gas Administration Database) system, royalty reporting and payment requirements, web applications, account notices and answers to frequently asked questions. Oil and gas royalty reporting forms can be accessed through the State Land Office website: <u>www.nmstatelands.org</u>

### **RESOURCES**

#### **State Land Office Rulings:**

For information concerning rulings, statutes and rules and regulations for oil and gas royalty administered by the New Mexico State Land Office, please contact:

Estevan Baca, Director Royalty Management Division (505) 827-1218 <u>ebaca@nmslo.gov</u>

#### **Publications:**

To order copies of Royalty informational publications, please contact:

Judy Rivera-Juarez, Administrative Assistant Royalty Management Division (505) 476-4574 <u>jjuarez@nmslo.gov</u>

#### **PUN and Lease Numbers:**

If you need assistance obtaining, reviewing, or correcting production unit numbers (PUNs) and related leases, please contact:

Compliance Bureau Royalty Management Division (505) 827-3650 royaltycompliance@nmslo.gov

#### Forms:

You may download all royalty forms with the exception of remittance documents at:

http://www.nmstatelands.org/divisions/oil-gas-and-minerals/royalty-management-forms/

If you file royalty electronically, you can request remittance documents online at:

https://secure.slo.state.nm.us/OnlineFiling/OSCOnlinePortal/Login.aspx

#### **Electronic Filing:**

If you do not have a login and password for electronic filing, you can request remittance documents by contacting:

Revenue Bureau Royalty Management Division (505) 827-5738 royaltyrevenue@nmslo.gov

### **OIL AND GAS ROYALTY PROGRAM**

The New Mexico State Land Office (Land Office) administers the royalty program on the production and disposition of oil and gas products derived from New Mexico state lands. This includes the processing of hardcopy (paper) and electronic royalty returns, and management and maintenance of associated files and records. The Land Office administers a comprehensive audit and compliance program that examines royalty data for reporting accuracy and compliance with lease terms, statutes, rules, and regulations.

### **ROYALTY MANAGEMENT DIVISION**

The Royalty Management Division (RMD) is structured into three bureaus:

#### **Revenue Bureau**

The Revenue Bureau assists with form completion, assessment, and issuance of credit notices, as well as handling royalty payments and addressing questions related to oil and gas royalty returns. Please direct questions and correspondence to:

Dilia Borunda, Revenue Manager Revenue Bureau (505) 827-5738 <u>dborunda@nmslo.gov</u>

#### **Audit Bureau**

The Audit Bureau conducts audits of oil and gas royalties and assists with trespass issues. Please direct questions and correspondence to:

Deya Rivera, Audit Manager Audit Bureau (505) 827-5740 <u>royaltyaudit@nmslo.gov</u>

#### **Compliance Bureau**

The Compliance Bureau assists with refund requests, outstanding notice collection, clearance of suspended lines, and advance payments. Please direct questions and correspondence to:

Jeri Birge, Compliance Manager Compliance Bureau (505) 827-6634 jbirge@nmslo.gov

### **ONGARD/RAPS**

ONGARD/RAPS, the Oil and Natural Gas Administration and Revenue Database is an automated system that supports the oil and gas activities of the Land Office and the Oil Conservation Division (OCD) of the New Mexico Energy, Minerals and Natural Resources Department (EMNRD). ONGARD/RAPS provides a computerized environment where the Land Office and OCD can share oil and gas related information. It provides a foundation for processing the large number of transactions handled by the two agencies. The ONGARD/RAPS website is also the launching point for filing royalty returns electronically and using web-based tools for royalty remitters.

#### **TERMS AND DEFINITIONS**

- **ACCELERATED ROYALTY PAYMENT:** A payment for oil and gas royalty submitted within 20 days of the end of the production/sales month. This payment is usually submitted prior to submitting an associated royalty report. When you provide a check as payment, you authorize the State of New Mexico to either use information from your check to make a one-time electronic funds transfer from your account or to process the payment as a check transaction.
- **ADVANCE ROYALTY DEPOSIT:** A deposit that is equal to the royalty reporter's average monthly royalty payment for the period 4/1 3/31 each year. Any royalty reporter whose average royalty exceeds \$25,000 monthly must maintain an Advance Royalty Deposit with the Land Office or must submit royalty payments pursuant to the Accelerated Royalty provisions.
- **COMPLIANCE ASSESSMENT**: A notice of an amount due that is issued as a result of an audit or a compliance review of volume or value.
- **COMPUTATION ASSESSMENT:** A notice of an amount due for underpaid royalty differences on individual detail lines based on ONGARD/RAPS's computation of the data submitted by the royalty reporter. ONGARD/RAPS calculates royalty based on the gross proceeds, less deductions, multiplied by the lease royalty rate for the property.
- **COMPUTATION CREDIT:** A notice for overpaid royalty differences on individual detail lines based on ONGARD/RAPS's computation of the data submitted by the royalty reporter. ONGARD/RAPS calculates royalty based on the gross proceeds, less deductions, multiplied by the lease royalty rate for the property.
- **CSV (Comma-Separated Value Reporting)**: A reporting format for electronic oil and gas royalty returns.
- **INTEREST ASSESSMENT:** A notice of interest due for the late payment of oil and gas royalty. For all eturns submitted after October 1, 2022, interest is calculated at a rate of 1.0% per month, compounded from the date payment is due until payment is made (see 19-1-13 NMSA, 1978). In addition, if a return is underpaid, and a remittance assessment is generated, a corresponding interest assessment on those unpaid royalties in the remittance assessment will be generated. Payment of remittance assessments must be made in full and processed before payment of the corresponding interest assessments. For all returns received before October 1, 2022, interest is calculated at the rate of 1.25% per month or portion of a month beginning when payment is due until payment is made (see 56-8-3 NMSA, 1978).

### **TERMS AND DEFINITIONS, cont'd**

- **LEASE:** A six-digit alphanumeric code used to designate a specific lease property. Calculation of royalty due is based on the royalty rate assigned to this lease number. The lease number is part of the royalty reporting detail record.
- **LEASE CREDIT:** A notice of overpayment of previously distributed royalty funds. This credit can be applied to future royalties due to the same beneficiary.
- **OGRID:** The Oil and Gas reporter's identification number. This number is generated by ONGARD/RAPS when the oil and gas account is created.
- **OGR Report:** A monthly report submitted to the Land Office by remitters to report volumes, proceeds, deductions, and royalty due on New Mexico State Trust Lands.
- **OGR-1:** First page of the OGR Report. This report summarizes the details contained in the report.
- **OGR-2:** Component of the OGR Report. This form details the volumes, gross proceeds, deductions, and royalty due on New Mexico State Trust Lands on a PUN/Lease/Sales Period/Product Code basis.
- **ONGARD/RAPS**: The Oil and Natural Gas Administration and Revenue Database.
- **Production Unit Number (PUN):** A unique identifier for one or more well completions. The number is assigned based on master operator, property name identification and pool, including Unitization and Communitization agreements. The PUN is part of the royalty reporting detail record.
- **REMITTANCE:** A payment submitted by the royalty filer and posted to the ONGARD/RAPS system. When you provide a check as payment, you authorize the State of New Mexico to either use information from your check to make a one-time electronic funds transfer from your account or to process the payment as a check transaction.
- **REMITTANCE ASSESSMENT:** A notice of underpayment of the total royalty due on the return as reported by the royalty remitter. This is often generated when the payment submitted is less than the sum of the royalty due on the OGR-2, or may result from rejected credit lines with reporting errors.
- **REMITTANCE CREDIT:** A notice of overpayment of the total royalty due on the return as reported by the royalty remitter. This is generated when the payment submitted is greater than the sum of the royalty due on the OGR-2.
- **SUSPENDED DETAIL LINE:** A detail line from the OGR-2 that has been suspended due to an invalid PUN, Lease, or other critical error. The royalty associated with the line cannot be distributed until the invalid detail is corrected and the line is removed from suspense.

### **OIL AND GAS ROYALTY RETURNS**

Oil and natural gas producers operating in New Mexico are required to file monthly royalty returns. The oil and gas activities that occurred during the production/sales month must be reported at the PUN/Lease level for each property for which the reporter is responsible as long as the property (lease, communitization or unitization) continues to produce. The return must include detailed production and sales information for each PUN/Lease.

A royalty return consists of an OGR-1 Summary Report form, an OGR-2 Detail Report form(s), a remittance document, and a royalty payment. A remittance document is not required if the payment is electronically submitted i.e. EFT.

**<u>OGR-1 Oil and Gas Royalty Summary Report</u>:** This form is used to summarize the monthly activity for all properties being reported. The OGR-1 Summary Report must also include information on total royalties paid, credits applied, assessments paid, and any changes to their advance payment balance.

**<u>OGR-2 Oil and Gas Royalty Detail Report:</u>** This form is used to report line-item detail for each transaction.

**<u>OGR-1 Remittance Document</u>**: The remittance document must accompany the royalty payment. It is used to correctly post the payment to the specific OGRID account and royalty return. A remittance document is not required if the payment is electronically submitted i.e. EFT.

**Royalty Payment:** A payment for the total amount due on the royalty return. Electronically transmitted payments must meet Land Office requirements. A payment is not required if the total amount due on a return is less than \$1.00 (one dollar). When you provide a check as payment, you authorize the State of New Mexico to either use information from your check to make a one-time electronic funds transfer from your account or to process the payment as a check transaction. The OGRID number must be included to ensure payments are credited to the proper account. Late payments are subject to interest; payments initiated on, but received after the due date, are deemed late.

### **DUE DATES**

Royalty returns must be submitted on or before the twenty-fifth ( $25^{th}$ ) day of the second month after the production/sales month. For example, a return for the 01/2025 sales period must be postmarked or electronically transmitted on or before 03/25/2025.

Royalty payment due dates are established by rule and vary according to the reporter's status as a SMALL (average monthly state royalty payments less than \$25,000) or LARGE (average monthly state royalty payments greater than \$25,000) royalty payer.

SMALL royalty payers must submit their royalty payment by the 25<sup>th</sup> day of the second month following the production/sales month for which the report is required.

LARGE royalty payers are required to submit payment by the 20<sup>th</sup> day after the end of the production/sales month. These payers can submit their payment and return by this due date or employ one of the following methods to remit payment:

<u>1. Accelerated Royalty Payment</u>: The royalty filer must submit a payment amount equal to the state royalty due for the reporting period by the 20<sup>th</sup> day of the month following the production/sales month. This payment is made prior to the submission of the royalty return which contains detailed data. The associated return is not due until the 25<sup>th</sup> day of the second month following production/sale. When you provide a check as payment, you authorize the State of New Mexico to either use information from your check to make a one-time electronic funds transfer from your account or to process the payment as a check transaction.

<u>2. Advance Royalty Payment</u>: The royalty filer must submit an advance payment amount that will remain on deposit with the Land Office. If the Land Office holds this deposit, the remitter has until the  $25^{th}$  day of the second month following the production/sale month to submit the royalty return and associated payment. The deposit amount must be equal to the reporter's average monthly royalty payment based on the twelve monthly payments for most recent period 4/1 - 3/31 each year. For example, if a reporter's monthly payment average for the previous twelve months through the latest March  $31^{st}$  is \$30,000, the Advance Royalty Deposit would be \$30,000.

The Advance Royalty Deposit amount is recalculated annually, and the Land Office will send out a notice of Advance Payment beginning June 1<sup>st</sup> of each year. This notice will include the increase or decrease required based on the remitter's payment history for the calculation period. The calculation period is the twelve-month period from April 1 to March 31. If the amount of the remitter's existing Advance Royalty Deposit is less than the amount required for the current year, the remitter must submit the difference to the Land Office by July 25<sup>th</sup>. If the amount of the remitter's existing Advance Royalty Deposit is more than the amount required for the current year, the remitter can apply the excess advance payment as a credit on future royalty. Advance Royalty Deposits may be considered for refund if the credit value is high or if the remitter is no longer operating in NM. A complete compliance review is required for all refunds.

Royalty filers who fail to make timely payments will be assessed interest. For all returns submitted after October 1, 2022, interest is calculated at the rate of 1.0% per month compounded beginning when payment is due until payment is made (see 19-1-13 NMSA, 1978). For all returns received prior to October 1, 2022, interest is calculated at the rate of 1.25% per month or portion of a month beginning when payment is due until payment is made (see 56-8-3 NMSA, 1978).

### **ROYALTY RETURN PAYMENTS**

Remitters may pay for royalties via check or Electronic Funds Transfer (EFT). Online payments are currently not accepted.

Payment of royalties or assessments must be matched to a corresponding royalty return. Payments without a paper return, web return, or CSV cannot be applied to your account and are not in compliance with reporting requirements.

#### **Check Payments**

Checks must be postmarked on or before the due date to be considered timely. Please mail checks to:

New Mexico State Land Office P.O. Box 1148 Santa Fe, NM 87504-1148

Please include a remittance document with your OGRID number and name to ensure the payment is credited to the proper account.

| NEW MEXICO                    | NEW MEXICO                                 | NEW MEXICO                                                                                                    |
|-------------------------------|--------------------------------------------|----------------------------------------------------------------------------------------------------|
| OGR1 REMITTANCE               | OGF                                        | RID:                                                                                                    |
|                               | Amount Pa                                  | aid:                                                                                                    |
| OGRID NAME:                   |                                            | When you provide a check as payment,<br>you authorize the State of New Mexico<br>to either use information from your<br>check to make a one-time electronic<br>fund transfer from your account or to<br>process the payment as a check<br>transaction. |
| Form C1.ROY.RMTREQ Mail To: N | IM State Land Office P.O. Box 1148 Santa F | e, New Mexico 87504-1148                                                                                                    |

#### EFTs

Please contact <u>royaltyrevenue@nmslo.gov</u> to request the banking information to submit EFTs. The OGRID number must be included to ensure payments are credited to the proper account. Late payments are subject to interest. Payments initiated on, but received after the due date, are deemed late.

### **ROYALTY RETURN RESOURCE INFORMATION**

### **ONGARD** Royalty Calculation:

(Gross Proceeds – Deductions) \* Royalty Rate %

| ROYALT         | Y RATES      | PRODUCT CODES |          |         |                                        |               |  |  |  |
|----------------|--------------|---------------|----------|---------|----------------------------------------|---------------|--|--|--|
| LEASE PREFIX * | ROYALTY RATE | -             | PRODU    | JCT #   | PRODUCT NAME                           |               |  |  |  |
| XO             | 12.500%      |               | 1        |         | Oil                                    |               |  |  |  |
| 00             | 12.500%      |               | 2        |         | Oil Condensate                         |               |  |  |  |
| A0             | 12.500%      |               | 3        |         | Gas, processed (residue) gas           |               |  |  |  |
| RΔ             | 12,500%      |               | 4        |         | Gas, wet                               |               |  |  |  |
| BH             | 12,500%      |               | 5        |         | Oil, other liquid hydrocarbons         |               |  |  |  |
| DI             | 12.500%      |               | 7        |         | Gas Plants Products                    |               |  |  |  |
| B1             | 12.500%      |               | 11       | 1       | Gas, Wellhead natural gas              |               |  |  |  |
| ВО             | 12.500%      |               | . 14     | 1       | Oil, lost *                            |               |  |  |  |
| C0             | 12.500%      |               | 16       | 5       | Gas lost, flared or vented             |               |  |  |  |
| EO             | 12.500%      |               | 17       | 7       | Carbon Dioxide gas (CO2)               |               |  |  |  |
| E1             | 12.500%      |               |          |         |                                        |               |  |  |  |
| OG             | 12.500%      |               | * Royalt | ies are | due on unrecovered spilled oil in exce | ss of 10 BBLS |  |  |  |
| ко             | 12.500%      |               |          |         | TRANSACTION CODES                      |               |  |  |  |
| LO             | 12.500%      |               |          |         |                                        |               |  |  |  |
| LG             | 12.500%      |               | CODE #   | TRAN    | SACTION NAME                           | FREQUENCY OF  |  |  |  |
| LH             | 12.500%      |               | /13      | Poval   | ty in kind navment                     | USE           |  |  |  |
| LZ             | 12.500%      |               | 43       | Roval   | ty in trespass payment                 | Infrequent    |  |  |  |
| SG             | 25.000%      |               | 49       | Unit c  | contraction/expansion                  | Infrequent    |  |  |  |
| SR             | 20.000%      |               | 51       | Regul   | ar payment                             | Frequent      |  |  |  |
|                | 10.00070     | **            | 52       | Estim   | ated payment                           | Rare          |  |  |  |
| VU             | 16.66/%      |               | 53       | Corre   | ction of estimated payment             | Rare          |  |  |  |
| VZ             | 16.667%      | **            | 54       | Appea   | al/Court action payment                | Rare          |  |  |  |
| VA             | 12.500%      |               | 55       | Audit   | and Compliance exception payment       | Frequent      |  |  |  |
| VB             | 18.750%      |               | 59       | Settle  | ment payment                           | Rare          |  |  |  |
| VC             | 20.000%      |               | 60       | Trans   | ter of royalty payment                 | Rare          |  |  |  |
|                |              | -             | 63       | Comp    | ensatory royalty payment               | Rare          |  |  |  |
|                |              |               | 65       | Stripp  | er Well reduced royalty payment        | Frequent      |  |  |  |

\* Lease Prefix character is Zero, not the letter "O"

\*\* Use exactly 16.667% for royalty calculation to match system calculation

### **ROYALTY RETURN RESOURCE INFORMATION**

Below are some sample detail lines. The highlighted cells are the minimum required fields to be completed for each product code type.

|         | Oil - Product Code 1 |      |     |      |     |     |     |        |          |       |        |       |     |      |       |
|---------|----------------------|------|-----|------|-----|-----|-----|--------|----------|-------|--------|-------|-----|------|-------|
|         |                      |      |     |      |     |     | ARM |        | NGL      | BTU   | GRS    |       |     |      | ROY   |
| PUN     | LEASE                | SEQ  | MTH | YR   | PRD | TRN | IND | VOLUME | (GALLON) | (GAS) | PROCD  | TRNSP | МКТ | PROC | PAID  |
| 1234567 | V0                   | 2443 | 1   | 2025 | 1   | 51  | Ν   | 7195   | 0        | 0     | 532295 | 0     | 0   | 0    | 88718 |

|         | Oil Condensate - Product Code 2 |     |     |      |     |     |     |        |          |       |        |       |     |      |       |
|---------|---------------------------------|-----|-----|------|-----|-----|-----|--------|----------|-------|--------|-------|-----|------|-------|
|         |                                 |     |     |      |     |     | ARM |        | NGL      | BTU   | GRS    |       |     |      | ROY   |
| PUN     | LEASE                           | SEQ | MTH | YR   | PRD | TRN | IND | VOLUME | (GALLON) | (GAS) | PROCD  | TRNSP | МКТ | PROC | PAID  |
| 1234567 | VB                              | 693 | 1   | 2025 | 2   | 51  | Ν   | 1951   | 0        | 0     | 144348 | 0     | 0   | 0    | 27065 |

|         | Gas, Wet - Product Code 4 (Deductions Not Allowed) |     |     |      |     |     |     |        |          |       |       |       |     |      |      |
|---------|----------------------------------------------------|-----|-----|------|-----|-----|-----|--------|----------|-------|-------|-------|-----|------|------|
|         |                                                    |     |     |      |     |     | ARM |        | NGL      | BTU   | GRS   |       |     |      | ROY  |
| PUN     | LEASE                                              | SEQ | MTH | YR   | PRD | TRN | IND | VOLUME | (GALLON) | (GAS) | PROCD | TRNSP | МКТ | PROC | PAID |
| 1234567 | VB                                                 | 693 | 1   | 2025 | 4   | 51  | Y   | 12242  | 0        | 0     | 49638 | 0     | 0   | 0    | 0    |

|         | Gas, Wellhead Natural Gas - Product Code 11 |     |     |      |     |     |     |        |          |       |       |       |     |      |      |
|---------|---------------------------------------------|-----|-----|------|-----|-----|-----|--------|----------|-------|-------|-------|-----|------|------|
|         |                                             |     |     |      |     |     | ARM |        | NGL      | BTU   | GRS   |       |     |      | ROY  |
| PUN     | LEASE                                       | SEQ | мтн | YR   | PRD | TRN | IND | VOLUME | (GALLON) | (GAS) | PROCD | TRNSP | МКТ | PROC | PAID |
| 1234567 | VB                                          | 693 | 1   | 2025 | 11  | 51  | Y   | 10247  | 39417    | 1051  | 41551 | 0     | 0   | 0    | 7791 |

|         | Gas, Processed- Product Code 3 (Residue) and Product Code 7 (Gas Plant Products)<br>Residue volume = Nearest MCF for residue gas. Plant Products = Wellhead MCF – Residue MCF. |     |     |      |     |     |            |        |                 |              |              |       |     |      |             |
|---------|----------------------------------------------------------------------------------------------------|-----|-----|------|-----|-----|------------|--------|-----------------|--------------|--------------|-------|-----|------|-------------|
| PUN     | LEASE                                                                                                    | SEQ | мтн | YR   | PRD | TRN | ARM<br>IND | VOLUME | NGL<br>(GALLON) | BTU<br>(GAS) | GRS<br>PROCD | TRNSP | мкт | PROC | ROY<br>PAID |
| 1234567 | VB                                                                                                    | 651 | 1   | 2025 | 3   | 51  | Y          | 3921   | 0               | 1031         | 14808        | 3222  | 211 | 1020 | 1942        |
| 1234567 | VB                                                                                                    | 651 | 1   | 2025 | 7   | 51  | Y          | 5285   | 36208           | 0            | 24183        | 3821  | 0   | 2553 | 3339        |

|         | Gas Lost, Flared or Vented - Product Code 16 |      |     |      |     |     |     |        |          |       |       |       |     |      |      |
|---------|----------------------------------------------|------|-----|------|-----|-----|-----|--------|----------|-------|-------|-------|-----|------|------|
|         |                                              |      |     |      |     |     | ARM |        | NGL      | BTU   | GRS   |       |     |      | ROY  |
| PUN     | LEASE                                        | SEQ  | мтн | YR   | PRD | TRN | IND | VOLUME | (GALLON) | (GAS) | PROCD | TRNSP | МКТ | PROC | PAID |
| 1234567 | V0                                           | 8426 | 1   | 2025 | 16  | 51  | Y   | 83     | 0        | 1290  | 300   | 0     | 0   | 0    | 50   |

#### **Allowable Deductions**

• Post production costs to make the product merchantable

#### **Non-Allowable Deductions**

New Mexico Gas Processors Tax

• Low Volume Fees, Throughput Fees or Low Margin Fees

- Penalties
- Marketing fees

• Any other costs incurred not related to make the product merchantable

### **ROYALTY RETURN SUBMISSION**

Oil and gas royalty filers have three methods available to submit royalty returns to the Land Office. These three methods are: the submission of paper royalty return forms, electronic filing using the CSV format, and electronic filing using the ONGARD/RAPS online royalty filing application. Electronic filing of royalty returns requires an internet connection. In addition, each electronic filer must obtain a user ID and password. We encourage the filing of returns electronically. All returns have the same due dates regardless of the method of submission.

### **RETURN FILING UTILIZING PAPER FORMS**

A paper royalty return consists of the following forms:

- OGR-1 Summary Report this form summarizes the information contained within the royalty return. In addition, this form is used to report the use of credits, payment of assessments, and reporting of advance deposit payment or use of advance payment credit.
- OGR-2 Detail Report this form is used to report production detail information and to amend previously reported detail information. It is on this form that volumes, gross proceeds, deductions and royalty due are detailed on a PUN/Lease/Sales Period/Product Code basis.
- OGR Remittance Document this form is used if the remitter is paying the royalty amount due with a check. The OGR Remittance Document must accompany the check to ensure that the payment is credited to the correct remitter. A remittance document is not required if the remitter is making payment through electronic means such as ACH or EFT. When you provide a check as payment, you authorize the State of New Mexico to either use information from your check to make a one-time electronic funds transfer from your account or to process the payment as a check transaction.

Copies of these forms and instructions available on our website at: <u>http://www.nmstatelands.org/divisions/oil-gas-and-minerals/royalty-management-forms/</u>

Paper returns and payments are to be mailed to:

New Mexico State Land Office P.O. Box 1148 Santa Fe, NM 87504-1148

#### **OGR-1 Summary Report**

New Mexico State Land Office

| SLO Form | OGR-1                                                                  |            |
|----------|------------------------------------------------------------------------|------------|
|          | OIL & GAS ROYALTY REMITTANCE REPORT (OGR-1                             | L)         |
| 1.       | Date Submitted (Month/Day/Year):                                       |            |
|          |                                                                        |            |
| 2.       | OGRID Number (in box):                                                 |            |
| 3        | Final Return ("Y" or "N" in hox).                                      |            |
| 0.       |                                                                        |            |
| 4.       | Remitted Return ("Y" or "N" in box):                                   |            |
|          | Sales month/year/                                                      | ·          |
| 5.       | Accelerated Royalty Payment: Amount (in box):                          |            |
| C        | Tetal Oil (Cas Develting, (Tetal of "State Develty" column on OCD 2)   |            |
| 6.       | Total On/Gas Royalties: (Total of State Royalty column on OGR-2)       |            |
| 7.       | Total Oil/Gas Interest: (This line is no longer used)                  |            |
|          |                                                                        |            |
| 8.       | Total Assessments Paid: (Attach assessment turnaround documents)       |            |
| Q        | Total Royalty and Assessments Reported                                 |            |
| ).       | Total Royarty and Assessments Reported, manufacture and and and a      |            |
| 10.      | Total Regular Credit Taken: (Attach credit turnaround documents)       |            |
|          |                                                                        |            |
| 11.      | Total Lease Credit Taken:                                              |            |
|          | Sales month/year/                                                      | []         |
| 12.      | Use Accelerated Royalty: Payment previously submitted: Amount (in box) |            |
| 13       | Total Credit Taken                                                     |            |
| 15.      |                                                                        |            |
| 14.      | Net Advance Royalty Payment (or credit): See instructions:             |            |
|          |                                                                        |            |
| 15.      | Total Remittance:                                                      |            |
| 16.      | Type of Payment: (Check below)                                         |            |
|          | (1)Fedwire (2) ACH credit (3) ACH debit                                | (4) Check* |

\* When you provide a check as payment, you authorize the State of New Mexico to either use information from your check to make a one-time electronic funds transfer from your account or to process the payment as a check transaction.

| Postmark Date://<br>Receipt Date://                                                                                 | FOR OFFICE USE ONLY<br>Validated Remittance Amt:<br>In/Out Check                                                                                                    |
|----------------------------------------------------------------------------------------------------|----------------------------------------------------------------------------------------------------|
| TH<br>Company Name:Address: City:<br>This report for the month(s) of20<br>examined by me and to the best of my know | IS REPORT SUBMITTED BY:<br>Telephone No:<br>State: Zip:<br>through20 consisting ofOGR-2 pages has been<br>vledge and belief it is true, complete and pursuant to law and regulation. |
| Name: Title:                                                                                                    | Date:                                                                                                    |
| Signature:                                                                                                    |                                                                                                    |

The following information is entered on the OGR-1 Summary Report.

| LINE | LINE HEADING                               | ENTER THE FOLLOWING:                                                                                                    |
|------|--------------------------------------------|----------------------------------------------------------------------------------------------------|
| 1    | Date Submitted                             | The month, day, and year the report is being submitted to the Land Office.                                                                                                    |
| 2    | OGRID Number                               | Your assigned oil and gas reporting identification number.                                                                                                    |
| 3    | Final Return                               | Enter <b>YES</b> if a final (last) report. Enter <b>NO</b> if not a final report.                                                                                                    |
| 4    | Remitted Return                            | Enter <b>YES</b> if payment is being submitted. Enter <b>NO</b> if no payment is due.                                                                                                    |
| 5    | Accelerated Royalty<br>Payment             | This field is no longer used, please leave blank or enter 0.                                                                                                    |
| 6    | Total Oil/Gas Royalties                    | Enter the total amount of royalties that you are reporting on this return.                                                                                                    |
| 7    | Total Oil/Gas Interest                     | This field is no longer used, please leave blank or enter 0. If paying interest assessments, please use line 8 below.                                                                                                    |
| 8    | Total Assessments Paid                     | Enter the total of all assessments being paid on the report.<br>Attach each "Assessment Turnaround Document" page of the<br>assessment notice to the report.                                                                       |
| 9    | Total Royalty and<br>Assessments Reported  | Enter the sum of lines 6 and 8.                                                                                                    |
| 10   | Total Regular Credit Taken                 | Enter the total of all remittance credits being applied to the report. <b>Do not enter</b> lease credits on this line. Attach each "Credit Turnaround Document" page of the credit notice to the report.                           |
| 11   | Total Lease Credit Taken                   | Enter the total of all lease credits applied to OGR-2 detail lines of the report.                                                                                                    |
| 12   | Use Accelerated Royalty                    | This field is no longer used, please leave blank or enter 0.                                                                                                    |
| 13   | Total Credit Taken                         | Enter the sum of lines 10, 11, and 12.                                                                                                    |
| 14   | Net Advance Royalty<br>Payment (or credit) | Enter the net change you are making to your Advance Royalty<br>Deposit amount. If you are taking a credit for your deposit based<br>on the Advance Payment Notice sent to you, use parentheses to<br>note this amount as a credit. |
| 15   | Total Remittance                           | Enter the sum of line 9 minus line 13 and plus line 14 if increasing advance payment or minus line 14 if taking an advance payment credit. This should be the amount of the payment you submit with the report.                    |
| 16   | Type of Payment                            | Enter a check in the appropriate block to designate payment type.                                                                                                    |

#### **OGR-2** Detail Report

|      |         |                 |                 | C           | DIL &          | GAS ROY           | ALTY DET       | AIL REPO                 | ORT: (OGR         | -2)                         | SLO FOR                        | M OGR-2                         |                  |
|------|---------|-----------------|-----------------|-------------|----------------|-------------------|----------------|--------------------------|-------------------|-----------------------------|--------------------------------|---------------------------------|------------------|
| Com  | pany Na | me              |                 |             |                |                   |                | -                        |                   | Page                        |                                | of                              |                  |
| OGR  | ID Numb | ber             |                 |             |                |                   |                | -                        |                   | Sales Mo/                   | Yr                             |                                 |                  |
| Line | PUN     | Lease<br>Number | Product<br>Code | TXN<br>Code | ARMS<br>Length | Volume<br>BBL/MCF | NGL<br>Gallons | BTU<br>Content<br>of GAS | GROSS<br>PROCEEDS | Transportation<br>Deduction | Gas<br>Marketing<br>Prep/Other | Gas<br>Processing<br>Deductions | STATE<br>ROYALTY |
| 1    |         |                 |                 |             |                |                   |                |                          |                   |                             |                                |                                 |                  |
| 2    |         |                 |                 |             |                |                   |                |                          |                   |                             |                                |                                 |                  |
| 3    |         |                 |                 |             |                |                   |                |                          |                   |                             |                                |                                 |                  |
| 4    |         |                 |                 |             |                |                   |                |                          |                   |                             |                                |                                 |                  |
| 5    |         |                 |                 |             |                |                   |                |                          |                   |                             |                                |                                 |                  |
| 6    |         |                 |                 |             |                |                   |                |                          |                   |                             |                                |                                 |                  |
| 7    |         |                 |                 |             |                |                   |                |                          |                   |                             |                                |                                 |                  |
| 8    |         |                 |                 |             |                |                   |                |                          |                   |                             |                                |                                 |                  |
| 9    |         |                 |                 |             |                |                   |                |                          |                   |                             |                                |                                 |                  |
| 10   |         |                 |                 |             |                |                   |                |                          |                   | 1 1                         |                                |                                 |                  |
| 1    |         |                 |                 |             |                |                   |                |                          |                   |                             |                                |                                 |                  |
| 12   |         |                 |                 |             |                |                   |                |                          |                   | + +                         |                                |                                 |                  |
|      |         |                 |                 | l           |                |                   |                |                          |                   | + +                         |                                |                                 |                  |

Gas/Gas Products to the nearest MCF (15.025 P.S.I.A.)

The following information is entered on the OGR-2 Detail Report.

| COLUMN HEADING                         | ENTER THE FOLLOWING:                                                                                                    |
|----------------------------------------|----------------------------------------------------------------------------------------------------|
| PUN                                    | Enter the PUN number assigned by the NMSLO. The PUN number must be entered for each line entry. If the PUN is not known, please enter the last 7 digits of the property's API                                                                                                    |
|                                        | number.                                                                                                    |
| Lease Number                           | Enter the Lease number as assigned by the NMSLO. The Lease number must be entered for each line entry. Dummy lease numbers are not allowed.                                                                                                    |
| Product Code                           | Enter the Product Code for the product being sold. The Product Codes are listed under Royalty Return Resource Information.                                                                                                    |
| TXN Code                               | Enter the Transaction Code for the reporting of the line detail. The Transaction Codes are listed under Royalty Return Resource Information.                                                                                                    |
| Arms Length                            | Enter <b>Y</b> if the reported sale is an arms-length transaction. Enter <b>N</b> if the reported sale is not an arms-length transaction.                                                                                                    |
| Volume BBL/MCF                         | Report oil and condensate to the nearest whole barrel. Report unprocessed and wellhead natural gas (product codes 4 or 11) to the nearest MCF metered at the wellhead at a 15.025 PSIA at 60 ° F. For processed gas (product code 3), report to the nearest MCF for residue gas and the MCF equivalent of the reported natural gas liquids (product code 7) Product Code 7 Reporting = Wellhead MCF – Residue MCF. |
| NGL Gallons                            | Report the natural gas liquids (all component products in total) to the nearest gallon.                                                                                                    |
| BTU Content of Gas                     | Report the BTU content of processed natural gas for non-arms-length transactions only.                                                                                                    |
| Gross Proceeds                         | Enter the value/actual price received for the products before deductions to the nearest whole dollar.                                                                                                    |
| Transportation<br>Deduction            | Enter the allowable transportation costs to the nearest whole dollar.                                                                                                    |
| Gas Marketing Prep/<br>Other Deduction | Enter the allowable marketing and other allowable costs to the nearest whole dollar.                                                                                                    |
| Gas Processing<br>Deduction            | Enter the allowable processing costs to the nearest whole dollar.                                                                                                    |
| State Royalty                          | Calculate and enter the royalty due for each detail line by multiplying the Gross Proceeds column less all deductions by the applicable royalty rate.                                                                                                    |

Please note the following when completing the OGR-2 form:

- A separate OGR-2 form is required for each sales period being reported.
- Do not enter more than twelve lines of information per OGR-2 form. Each transaction reported on the OGR-2 is identified by page and line number.
- Be sure to distinguish between numeric zero and 1 and alphabetic 0 and I when entering the lease number.
- Be sure that the correct royalty rate is used to compute the royalty due amount for each reported transaction.
- Contact <u>royaltycompliance@nmslo.gov</u> for assistance if the lease number or PUN is not known or if the PUN or lease is inactive. The Land Office has a web application for PUN/Lease inquiries, which is discussed in further detail in a later section of this filer's kit.

http://web.slo.state.nm.us/Applications/RoyaltyPunInquiry/Default.aspx

- If the PUN is not known, please enter the last 7 digits of the property's API number. If you do not know the lease number, please contact the Compliance Bureau at <u>royaltycompliance@nmslo.gov</u>. If a transaction is reported with an invalid PUN or Lease code, a correction must be submitted in a subsequent report as soon as the correct PUN or Lease number is obtained.
- The Land Office is unable to distribute the funds to the appropriate beneficiary when royalty is reported with an invalid PUN and/or lease number. Royalty reported with an invalid PUN and/or Lease will be suspended until the remitter submits the correct PUN and/or Lease. Each month, each remitter who has suspended lines will be emailed a Suspended Detail Line Report. The royalty reporter should contact the Compliance Bureau at royaltycompliance@nmslo.gov for assistance in clearing the suspended transactions.

#### **OGR-1 Remittance Document**

The OGR-1 Remittance Document is a pre-printed form that is submitted with all paper checks for royalty payments. This is to ensure that the payment is credited to the proper OGRID for matching to the royalty return submitted. You may request additional remittance documents at any time by emailing <u>royaltyrevenue@nmslo.gov</u>. In addition, if you are an electronic filer and have a login ID and password, you can request the remittance documents online. If you make your royalty payments through EFT methods, you are not required to submit a remittance document.

When you provide a check as payment, you authorize the State of New Mexico to either use information from your check to make a one-time electronic funds transfer from your account or to process the payment as a check transaction.

| NEW MEXICO                    | NEW MEXICO                                 | NEW MEXICO                                                                                                    |
|-------------------------------|--------------------------------------------|----------------------------------------------------------------------------------------------------|
| OGR1 REMITTANCE               | OGR<br>Amount Pa                           | lD:                                                                                                    |
| OGRID NAME:                   |                                            | When you provide a check as payment,<br>you authorize the State of New Mexico<br>to either use information from your<br>check to make a one-time electronic<br>fund transfer from your account or to<br>process the payment as a check<br>transaction. |
| Form C1.ROY.RMTREQ Mail To: N | M State Land Office P.O. Box 1148 Santa Fe | e, New Mexico 87504-1148                                                                                                    |

### **ELECTRONIC FILING**

Royalty reporters are strongly encouraged to file electronically. There are two options for electronic reporting, CSV filing and Online Web Filing. Both methods require internet access. The Online Web Filing application is recommended for use by remitters who report less than 50 lines per report. Remitters that report more than 50 lines per report should file their royalty returns electronically using the CSV method.

#### http://web.slo.state.nm.us/Home/SLO/SLOOnlineFiling.aspx

| $\leftarrow$ $\rightarrow$ C $\land$ Not secure web.slo.state.nm.us/Home/SLO/SLOOnlineFiling.aspx                                                                                                    | < ☆ ♪                                                                                                    |
|----------------------------------------------------------------------------------------------------|----------------------------------------------------------------------------------------------------|
| 🕞 NMSLO 🔡   🎽 SHARE Sign-in 📲 New Mexico State L 🔇 SLO Web Reports 🔇 Online Filing 🔇 Reconciliation - Log                                                                                                    | »   🗅                                                                                                    |
| NEW MEXICO<br>STATE LAND OFFICE         Oil Conservation Division       State Land Office         Tax and Revenue Department       ONGARD                                                                                                    |                                                                                                    |
| Royalty Online Filing                                                                                                    |                                                                                                    |
| Welcome to the new ONGARD Online filing Web Site. This is the unified login process for all Royalty Online Filing transactions.                                                                                                    | Quick Links                                                                                                    |
| ONGARD Online Filing Logon       SLO         Logon to the Updated ONGARD Online Filing (click here)       SLO         New to Royalty Online Filing? Please view the <u>Royalty Online Filing Getting Started Packet (click here)</u> for more information.       Royalty         New to C115B Online Filing? Please view the <u>C115B Online Filing Getting Started Packet (click here)</u> for more information.       SLO         Need PUN/Lease information? Please view the <u>Royalty PUN Inquiry website (click here)</u> SLO         To reset your password or for support <u>Royalty Online Filing Support (click here)</u> .       SLO | (ONGARD Portal)<br>Announcements<br>alty Online Filing<br>Royalty Filer Packet<br>C115B Filer Packet<br>Reports<br>Filing Support |
|                                                                                                    |                                                                                                    |

#### **Getting Started**

In order to begin filing electronically, the royalty filer must first:

1. Contact the Land Office in order to obtain a user ID and password to enable filing. At that time, we will email you a Contact Information Form to be completed and returned. You may contact either of the following to obtain a user ID and password:

| Dilia Borunda             | Casandra Cano          |
|---------------------------|------------------------|
| Revenue Manager           | Deputy Director        |
| (505) 827-5738            | (505) 827-5701         |
| <u>dborunda@nmslo.gov</u> | <u>ccano@nmslo.gov</u> |

2. Once an account is created for you, we will send the primary contact person an email with a link to set up the password.

### **ELECTRONIC FILING, cont'd**

3. Log in with your new Sender ID, Password, and click the "Login" button.

| https://secure.slo.state.nm.us/OnlineFiling/OSCOnlinePortal/Login. | <u>aspx</u> |
|--------------------------------------------------------------------|-------------|
| New Mexico Oil and Gas Unified Online Filing                       |             |

| New Mexico Oil and Gas<br>Unified Online Filing                                   |
|-----------------------------------------------------------------------------------|
| Sender Id:                                                                        |
| Password:                                                                         |
| Login                                                                             |
|                                                                                   |
|                                                                                   |
| Reset Password? (click here) Get help activating your account? (click here)       |
| Need PUN/Lease information? Please view the Royalty PUN Inquiry website (click he |

- 4. If you have forgotten your password, type your ID into the 'Sender ID' textbox and click the 'Reset Password' link. The primary contact person will receive an email with instructions on how to reset the password.
- 5. Once you obtain a login and password, our staff can assist you in getting started and walk you through the first filing. If you are going to use the CSV method of electronic filing, you will go through a testing process to ensure that the CSV file being submitted is in the right format. Filers must send an error-free test file before any production data will be accepted electronically. If you use our Online Web Filing application, a member of our staff will assist you in filing your first return.

Available features of the Electronic Filing applications include:

- 1. Filers have full control over their password and can reset it at their convenience.
- 2. Filers have the capability to view details and a long history of reported files.
- 3. Filers can file for multiple OGRIDs, without having to exit and login again.
- 4. Filers can update their Company Account Information.
- 5. Announcements and helpful links are available through the Online Filing website.

|                                                                                                    | SLO Quick Links       |
|----------------------------------------------------------------------------------------------------|-----------------------|
| 2024 CSV Template - The updated template includes a pre-submission calculation tool to identify and prevent computational                                                                                                    | PLO (ONO ADD Bartel)  |
| required to clear up computational notices on your account                                                                                                    | SLO (ONGARD Polial)   |
| https://www.prostatalando.org/up.content/uplando/2024/12/2024_CSV/Template.view                                                                                                    | Rovalty Online Filing |
| mups.//www.himstateianos.olg/wp-content/uploads/2024/12/2024-C-S-v-Template.xisx                                                                                                    | 🕅 Royalty Filer Pac   |
|                                                                                                    | C115B Filer Pack      |
| Analyst Lookup for Online Filing - Updated February 2025                                                                                                    | SLO Reports           |
| Section 2012 Contract Section 2012 Section 2012 Section 2 | SLO Filing Support    |
| Posted on: 2/27/2025, expires 12/31/2025                                                                                                    |                       |

### **ONLINE WEB FILING APPLICATION**

Once you have successfully logged into the Unified Online Filing site, to file a royalty return using the Online Web Filing application, you will perform the following:

- 1. Click "Select OGRID" from the left-hand menu.
- 2. Select the appropriate OGRID from the drop-down list.
- 3. Select "Royalty Online Web Filing" option from the list of activities.
- 4. Click on the "Go" button and you will be directed to the Royalty Online Filing application.

| New Mexico Oil                                                                                                    | and Gas Unifie       | d Online Filing                                                                                                    |  |
|----------------------------------------------------------------------------------------------------|----------------------|----------------------------------------------------------------------------------------------------|--|
| Menu Options                                                                                                    | Welcome - New Mexico | o Oil and Gas Unified Online Filing                                                                                                    |  |
| Select OGRID<br>Contact Us                                                                                          | Choose an OGRID:     | 99999 - Web Filer                                                                                                    |  |
| Account Options<br>Manage Account Info<br>Change Password<br>Administrator Options<br>User Accounts<br>Import Users | Select an Activity:  | Upload a Royalty CSV File<br>Royalty Online Web Filing<br>Royalty Suspense<br>Royalty Reported Detail History<br>Royalty Payment History<br>Royalty Outstanding Billing Statement<br>Royalty Status and History |  |
|                                                                                                    |                      | Go                                                                                                    |  |

- 5. Using the drop-down button, select the current month's sales period. If you are filing an Amended Return or filing for prior periods not shown on the filing activity, select the most recent sales period as your current month, and enter your data in the Amended Lines tab.
- 6. Check the 'Automatically Add Leases from Last Return' button to have all of the prior reported Pun/Lease rows inserted in the current month's reporting period.
- 7. Click the "Go" button to start filing.

#### **Unified Online Filing >> Oil and Gas Royalties Online Reporting and Filing**

| Return Options        | Welcome                |                                               |   |
|-----------------------|------------------------|-----------------------------------------------|---|
| Start Web Return      |                        |                                               |   |
| RPD Start Return      |                        | Sales Return                                  |   |
|                       | Filing for: 9          | 99999 - OGRID NAME                            | ~ |
| Support               | Tilling Antibility [2] | test return for color in March, 2025          |   |
| Support               | Filing Activity: 5     | tart return for sales in March, 2025 V        |   |
|                       |                        | Automatically add Leases from the last return |   |
| ONGARD Portal         |                        |                                               |   |
| Unified Online Filing |                        | Go                                            |   |

After you have completed this step, you will now enter your royalty return information.

#### **CURRENT MONTH**

This tab is where you will enter the royalty information for the current month selected.

**Add New Detail Line:** Click here to create and enter a new detail line. A new window will open where you can enter the royalty information.

| ACTIVITY OF THE STA   | W ME<br>ATE L | EXICO Legout (elick here)<br>AND OFFICE                         |   |
|-----------------------|---------------|-----------------------------------------------------------------|---|
| Unified Online I      | Filing >      | New Return Detail Line                                          |   |
|                       |               | Manage Detail Line for the Current Month                        |   |
| Return Options        |               | PLIN:                                                           |   |
| Start Web Return      | Manage Sa     | l ease:nlease selent. v                                         |   |
| RPD Start Return      | Current Mont  | Prod. Code: -please select-                                     |   |
| Support               |               | Trans. Code:                                                    | 1 |
| Support               | Add N         | Arms Len: -please select- v                                     |   |
| OVICIAR D             |               | Volume (BBL/MCF):                                               |   |
| Unified Online Filing |               | NGL (GAL) :                                                     |   |
| onnied onnie i ning   |               | BTU Num:                                                        |   |
|                       |               | Gross Proceeds:                                                 |   |
|                       |               | Transportation                                                  |   |
|                       |               | Deduction:                                                      |   |
|                       |               | Other Deductions:                                               |   |
|                       |               | Gas Processing<br>Deduction                                     |   |
|                       |               | ROYALTY DUE: Leave the textbox <u>blank</u> to have Royalty Due |   |
|                       |               | automatically calculated.                                       |   |
|                       |               | Save Cancel                                                     |   |
|                       |               |                                                                 |   |

You are now ready to begin entering the royalty reporting details. You will notice the Sales Period is encoded as selected in the beginning of this process.

#### **Royalty Return Detail Line Data:**

**PUN** – Enter the PUN number as assigned by the NMSLO. The PUN number must be entered for each line entry. If the PUN is not known, please enter the last 7 digits of the property's API number.

**Lease** – Enter the Lease number as assigned by the NMSLO. The lease number must be entered for each line entry. If you do not know the lease number, please contact the Compliance Bureau at <u>royaltycompliance@nmslo.gov</u>.

**Product Code** – Use the drop-down button to select the product code.

Trans. Code – Use the drop-down button to select the transaction code.

**Arms Len –** Enter "Y" if the reported sale is an Arm's Length transaction or enter "N" if the reported sale is a Non-Arm's Length transaction. If left blank, the transaction will default to Y.

**Volume (BBL/MCF)** – Report oil and condensate to the nearest whole barrel. Report unprocessed and wellhead natural gas (product codes 4 or 11) to the nearest MCF metered at the wellhead at a 15.025 PSIA at 60 °F. For processed gas (product code 3), report to the nearest MCF for residue gas and the MCF equivalent of the reported natural gas liquids (product code 7) Product Code 7 Reporting = Wellhead MCF – Residue MCF.

**NGL (GAL)** – Report the Natural Gas liquids (all component products in total) to the nearest gallon.

**BTU Num** – Report the BTU content of processed natural gas for non-arms-length transactions only.

**Gross Proceeds** – Enter the value/actual price received for the products on an entitlement or take basis for the production unit property before deductions. This amount will be rounded to the nearest whole dollar.

**Transport Deductions –** Enter allowable transportation costs. This amount will be rounded to the nearest whole dollar.

**Other Deductions –** Enter other allowable costs. This amount will be rounded to the nearest whole dollar.

**Gas Processing Deductions –** Enter allowable processing costs. This amount will be rounded to the nearest whole dollar.

**Royalty Due –** The royalty due amount will be calculated by the system by clicking on the Save button.

Once you have entered the detail line and saved it, the screen will appear as:

| urrent N       | 1onth                    | Amende                  | ed Lines                        | Notice                              | s Advanc                         | ed Paym             | ent Me             | thods Su                     | mmary                       |                     |                                         |                         |      |      |
|----------------|--------------------------|-------------------------|---------------------------------|-------------------------------------|----------------------------------|---------------------|--------------------|------------------------------|-----------------------------|---------------------|-----------------------------------------|-------------------------|------|------|
| he De          | tail Lin                 | e for P                 | UN '13                          | 92637'                              | has been                         | n saved             | ł.                 |                              |                             |                     |                                         |                         |      |      |
| + Ad           | d New                    | Detail<br>Prod.         | Line (o                         | <u>lick he</u><br>Arms              | <u>re)</u><br>Volume             | NGL                 | вти                | Gross                        | Transportation              | Other               | Gas                                     | ROYALTY                 |      |      |
| PUN            | d New<br>Lease           | Detail<br>Prod.<br>Code | Line (c<br>Trans.<br>Code       | <mark>lick he</mark><br>Arms<br>Len | r <u>e)</u><br>Volume<br>BBL/MCF | NGL<br>(GAL)        | BTU<br>Num         | Gross<br>Proceeds            | Transportation<br>Deduction | Other<br>Deductions | Gas<br>Processing<br>Deduction          | ROYALTY<br>DUE          |      |      |
| PUN<br>1392637 | d New<br>Lease<br>L03358 | Detail<br>Prod.<br>Code | Line (c<br>Trans.<br>Code<br>51 | <u>Arms</u><br>Len                  | re)<br>Volume<br>BBL/MCF<br>1000 | NGL<br>(GAL)<br>250 | BTU<br>Num<br>1000 | Gross<br>Proceeds<br>\$4,000 | Transportation<br>Deduction | Other<br>Deductions | Gas<br>Processing<br>Deduction<br>\$300 | ROYALTY<br>DUE<br>\$462 | edit | dele |

Continue this process until all detail line entries are entered.

**Edit Detail Data**: User has the option to change the detail line entry by clicking the "Edit" link located at the end of the entered line entry. The application will open a working box allowing you to make any required changes.

**Delete Detail Data:** Click the "Delete" link to delete the entire line entry.

#### **AMENDED LINES**

This tab is where you will enter amending lines to correct prior reported data. You will need to back out the detail line as previously submitted and enter the corrected line as it should be. In addition, this tab will be used to enter royalty data for sales periods that are outside of the three sales periods you can select.

| Manage Sale   | es Return -   |            |                             | Sales Period: March, 2025 |            |
|---------------|---------------|------------|-----------------------------|---------------------------|------------|
| Current Month | Amended Lines | Notices    | Advanced Payment Methods    | Summary                   |            |
| + Enter a     | New Amendme   | <u>ent</u> |                             |                           | TN: 202409 |
|               | There a       | re no Amen | dment Lines in this Return. |                           |            |
| Please enter  | amendments    | prior to   | the reporting period of Ma  | arch, 2025.               |            |

**Enter a New Amendment:** Click here to create and enter a new amended line entry; a new window will open.

Details are entered in the same manner as the current month's entries with the following exceptions:

- 1. Remitter must enter the sales period being reported.
- 2. Remitter may enter negative values if amending a previously submitted detail line.
- 3. Remitter must calculate and enter the amount to be entered in the "Royalty Due" field; the system will not calculate and enter the value for you.

| F <mark>iling</mark> >: | Edit Return Amendment Line        |
|-------------------------|-----------------------------------|
|                         | Manage Amended Detail Line        |
|                         | Current Period: March, 2025       |
| Manage Sa               | Sale Period: / (MM/YYYY)          |
| Current Mont            | PUN:                              |
|                         | Lease: 99 🗸                       |
| <u>Enter</u>            | Prod. Code: 1 OIL (BBLS)          |
|                         | Trans. Code: 51 Regular Payment 🗸 |
|                         | Arms Len: Yes 🗸                   |
| Please eni              | Volume (BBL/MCF):                 |
|                         | NGL (GAL) :                       |
|                         | BTU Num:                          |
|                         | Gross Proceeds:                   |
|                         | Transportation                    |
|                         | Deduction:                        |
|                         | Other Deductions:                 |
|                         | Gas Processing                    |
|                         |                                   |
|                         | Estimate Royalty Due              |
|                         | Save Cancel                       |

- **Amended Returns to Clear Suspense** Amended returns or return detail to clear suspended detail lines must be submitted in a <u>separate report from any other amended reporting or new</u> <u>sales period reporting</u>.
- Amended Returns to Adjust Prior Periods There are various reasons to amend prior period reporting, and therefore must be addressed differently by the type of adjustment needed. Please note that due to the research involved in processing an amended return, no return may be submitted to amend reporting for more than 12 sales periods (1 year) in a single return, and must be split into multiple returns for more than 1 year of amendments:
  - Amendments submitted to clear computational notices must be submitted in a <u>separate</u> report from any other amended reporting or new sales period reporting.
  - Amendments which have a net royalty amount due must be submitted in a <u>separate</u> report from any other amended reporting or new sales period reporting
  - Amendments which have a net royalty credit may be submitted with other reporting for new sales, but should be reviewed against previous reporting data to ensure that backout/reversal entries match historical reporting received and processed by the Land Office. You can download your historical reporting Online Filing.

#### http://web.slo.state.nm.us/Home/SLO/SLOOnlineFiling.aspx

| Select an Activity: | Upload a Royalty CSV File<br>Royalty Online Web Filing (RPD)<br>Royalty Suspense<br>Royalty Reported Detail History<br>Royalty Payment History<br>Royalty Outstanding Billing Statement<br>Royalty Remittance Document Request<br>Royalty Status and History |   |
|---------------------|----------------------------------------------------------------------------------------------------|---|
|                     |                                                                                                    | - |

#### NOTICES

This tab is where you will enter any assessments you are paying or credits you are applying on the royalty return.

To add a new notice, search for the notice by the invoice number. If you want to update or delete a notice use the "Edit" link or "Delete" link on the appropriate notice line in the details section.

|                                                                                                   |                                              |                                                                                                    | -                                   |          |
|---------------------------------------------------------------------------------------------------|----------------------------------------------|----------------------------------------------------------------------------------------------------|-------------------------------------|----------|
|                                                                                                   |                                              |                                                                                                    |                                     | TN: 2024 |
| Search:                                                                                           |                                              |                                                                                                    |                                     |          |
| Invoice Nun                                                                                       | nber:                                        | Go                                                                                                    |                                     |          |
|                                                                                                   |                                              |                                                                                                    |                                     |          |
| Details:                                                                                          |                                              |                                                                                                    |                                     |          |
|                                                                                                   | No notices have bee                          | n assocated with this Return                                                                                                    |                                     |          |
|                                                                                                   | 101000010000000                              |                                                                                                    |                                     |          |
| Mades Interest a                                                                                  |                                              |                                                                                                    |                                     |          |
| NOTE: INTEREST 0                                                                                  | n Remittance Assessr                         | ment notices cannot be paid befo                                                                                                    | ore associated remittance           |          |
| assessment has                                                                                    | n Remittance Assessi<br>s been paid in full. | ment notices cannot be paid befo                                                                                                    | ore associated remittance           |          |
| assessment has                                                                                    | n Remittance Assessi<br>s been paid in full. | ment notices cannot be paid befo                                                                                                    | ore associated remittance           |          |
| summary:                                                                                          | n Remittance Assessi<br>s been paid in full. | ment notices cannot be paid befo                                                                                                    | re associated remittance            |          |
| Summary:                                                                                          | n Remittance Assessi<br>s been paid in full. | ment notices cannot be paid befor                                                                                                    | re associated remittance            |          |
| Summary:                                                                                          | n Remittance Assessi<br>s been paid in full. | ment notices cannot be paid befo<br>Totals<br>Notice Amount                                                                                                    | Applied Amount                      |          |
| Summary:                                                                                          | n Remittance Assessi<br>s been paid in full. | Totals Notice Amount \$0                                                                                                    | Applied Amount \$0                  |          |
| Assessments<br>Regular Credits                                                                    | n Remittance Assessi<br>s been paid in full. | Totals Notice Amount \$0 \$0 \$0 \$0 \$0 \$0 \$0 \$0 \$0 \$0 \$0 \$0 \$0                                                                                                    | Applied Amount \$0 \$0 \$0          |          |
| Note: interest o<br>assessment has<br>Summary:<br>Assessments<br>Regular Credits<br>Lease Credits | n Remittance Assessi<br>s been paid in full. | Totals           Notice Amount         \$0           \$0         \$0         \$0         \$0         \$0         \$0         \$0         \$0         \$0         \$0         \$0         \$0         \$0         \$0         \$0         \$0         \$0         \$0         \$0         \$0         \$0         \$0         \$0         \$0         \$0         \$0         \$0         \$0         \$0         \$0         \$0         \$0         \$0         \$0         \$0         \$0         \$0         \$0         \$0         \$0         \$0         \$0         \$0         \$0         \$0         \$0         \$0         \$0         \$0         \$0         \$0         \$0         \$0         \$0         \$0         \$0         \$0         \$0         \$0         \$0         \$0         \$0         \$0         \$0         \$0         \$0         \$0         \$0         \$0         \$0         \$0         \$0         \$0         \$0         \$0         \$0         \$0         \$0         \$0         \$0         \$0         \$0         \$0         \$0         \$0         \$0         \$0         \$0         \$0         \$0         \$0         \$0         \$0         \$0         \$0         \$0         \$0         \$0 <td>Applied Amount<br/>\$0<br/>\$0<br/>\$0</td> <td></td> | Applied Amount<br>\$0<br>\$0<br>\$0 |          |

**1. Invoice Number:** Enter the notice number that you are reporting on the return and click "Go". The system will retrieve the notice detail information

| Filing >> Oil and Gas Roya                                                                                                    | Search by Invoice Number A0047082<br>Manage Invoice Details                                                                                                    |
|----------------------------------------------------------------------------------------------------|----------------------------------------------------------------------------------------------------|
| Manage Sales Return - XTO ENER                                                                                                    | Invoice Number: A0047082                                                                                                    |
|                                                                                                    | Invoice Type: IN                                                                                                    |
| Current Month Amended Lines Notices A                                                                                                    | Invoice<br>Balance: \$232                                                                                                    |
| Search:                                                                                                    | Amt.                                                                                                    |
| Invoice Number: A0047082 G                                                                                                    | Paid/Taken:                                                                                                    |
|                                                                                                    | Add Invoice Cancel                                                                                                    |
| Details:                                                                                                    |                                                                                                    |
|                                                                                                    |                                                                                                    |
| Filing >> Oil and Gas Koya                                                                                                    | Search by Invoice Number C0025274<br>Manage Invoice Details                                                                                                    |
| Filing >> Oil and Gas Koya<br>Manage Sales Return - XTO ENER                                                                                                    | Search by Invoice Number C0025274<br>Manage Invoice Details<br>Invoice Number: C0025274                                                                                                    |
| Filing >> Oil and Gas Roya<br>Manage Sales Return - XTO ENER                                                                                                    | Search by Invoice Number C0025274<br>Manage Invoice Details<br>Invoice Number: C0025274<br>Invoice Type: RM                                                                                       |
| Filing       >> Oil and Gas Roy:         Manage Sales Return - XTO ENER(         Current Month       Amended Lines         Notices       #                                                | Search by Invoice Number C0025274<br>Manage Invoice Details<br>Invoice Number: C0025274<br>Invoice Type: RM<br>Invoice \$11,114<br>Balance:                                                       |
| Filing       >> Oil and Gas Roya         Manage Sales Return - XTO ENERG         Current Month       Amended Lines         Notices       A         Search:                                | Search by Invoice Number C0025274<br>Manage Invoice Details<br>Invoice Number: C0025274<br>Invoice Type: RM<br>Invoice \$11,114<br>Balance: \$11,114                                              |
| Filing       >> Oil and Gas Roya         Manage Sales Return - XTO ENERG         Current Month       Amended Lines         Search:         Invoice Number:       C0025274                 | Search by Invoice Number C0025274<br>Manage Invoice Details<br>Invoice Number: C0025274<br>Invoice Type: RM<br>Invoice \$11,114<br>Balance: \$11,114<br>Amt.<br>Paid/Taken:                       |
| Filing       >> Oil and Gas Roya         Manage Sales Return - XTO ENERG         Current Month       Amended Lines         Notices       #         Search:       Invoice Number: C0025274 | Search by Invoice Number C0025274<br>Manage Invoice Details<br>Invoice Number: C0025274<br>Invoice Type: RM<br>Invoice \$11,114<br>Balance: \$11,114<br>Amt.<br>Paid/Taken:<br>Add Invoice Cancel |

- **2. Amt. Paid/Taken:** Enter the amount being paid on the assessment or the amount being applied from the credit.
- **3.** Click the "Add Invoice" button to save the information.

#### **ADVANCED PAYMENT METHODS**

This tab is used to enter a current accelerated royalty payment you are making, a past accelerated royalty payment you are applying to detail on this return, and Advance Royalty Deposit increases or decreases.

| Manage Sale                    | es Return -                    |         | Sales Period: March, 202         | 5         |
|--------------------------------|--------------------------------|---------|----------------------------------|-----------|
| Current Month                  | Amended Lines                  | Notices | Advanced Payment Methods Summary |           |
| Accelerated Roy                | valty Payment                  |         | Advanced Payment Methods         | TN: 20240 |
| for Sales mon<br>Accelerated I | th / year: / / Payment Amount: | MM      | Save (click here)                |           |
| Use Accelerated for Sales mon  | I Royalty<br>th / year:        | MM      | my                               |           |
| Amou                           | unt used:                      |         | Save (click here)                |           |
| Net Advance Pa                 | yment                          |         | Save (click here)                |           |

- 1. Accelerated Royalty Payment: This field is no longer used; please leave blank.
- 2. Use Accelerated Royalty: This field is no longer used; please leave blank.
- **3.** Net Advance Payment: Enter the Advance Deposit amount you will be paying with this return. If you have been informed that you can take a credit for Advance Payment, enter the credit amount being taken as a negative.

Please see the Advance Royalty Deposit Guidance document for full details on the advance royalty deposit requirements.

#### SUMMARY

This tab is used to complete and file your royalty return. The system has automatically summarized all of the information entered. Please review and ensure that all values are as expected. If a discrepancy is found, return to the tab where the information is incorrect and make the necessary adjustments. There are items on this summary page that the royalty filer must complete. They are:

- **1. Final Sales Return:** This should always be "No". If you will not be filing royalties, you must contact the Land Office and inform them of the reason that you will no longer file.
- **2. Type of Payment:** Using the drop-down button, select the type of payment. The options are Check, FedWire and ACH Debit.
- **3. Check Type:** This field is only required if the payment type is a check. Using the dropdown, select "in-state" or "out-of-state" to indicate where the banking institution you are using is located. When you provide a check as payment, you authorize the State of New Mexico to either use information from your check to make a one-time electronic funds transfer from your account or to process the payment as a check transaction.

The final step is submitting the royalty return. Once you have reviewed the information to determine that it is accurate, click "Submit Return". At that time, a box will appear stating that you affirm the information you are submitting has been examined by you and is in accordance with all laws and regulations. Click "OK" to submit the return.

| Manage Sal                                            | es Return -                                                                                     |                                         | , Sales       | Period: March, 202 | 5                 |
|-------------------------------------------------------|-------------------------------------------------------------------------------------------------|-----------------------------------------|---------------|--------------------|-------------------|
| Current Month                                         | Amended Lines Notices                                                                           | Advanced Paymer                         | nt Methods    | Summary            |                   |
|                                                       |                                                                                                 | Return Summar                           | у             |                    |                   |
| Tr                                                    | acking Number:                                                                                  |                                         |               | 202410             |                   |
| S                                                     | ubmission Status:                                                                               |                                         |               | Pending            |                   |
| D                                                     | ate Submitted:                                                                                  |                                         |               |                    |                   |
| 0                                                     | GRID Number:                                                                                    |                                         |               |                    |                   |
| Fi                                                    | inal Sales Return (You will never file                                                          | with State of New M                     | exico again): | No 🗸               | Save (click here) |
| 0                                                     | urrent Sales Month Oil and Gas Ro                                                               | yalties                                 |               |                    |                   |
| A                                                     | mendments to Prior Filings                                                                      |                                         |               |                    |                   |
| A                                                     | ssessments Paid                                                                                 |                                         | \$232.00      |                    |                   |
| A                                                     | ccelerated Royalty Payment                                                                      |                                         | \$0.00        |                    |                   |
| To                                                    | otal Royalty & Assesments Due:                                                                  |                                         |               | \$232.00           |                   |
| т                                                     | otal Regular Credits Taken                                                                      |                                         | \$0.00        |                    |                   |
| To                                                    | otal Lease Credits Taken                                                                        |                                         | \$0.00        |                    |                   |
| A                                                     | ccelerated Royalty Amount Used                                                                  |                                         | \$0.00        |                    |                   |
| To                                                    | otal Credits:                                                                                   |                                         |               | \$0.00             |                   |
| N                                                     | et Advance Payment:                                                                             |                                         |               | \$0.00             |                   |
| I                                                     | otal Remittance                                                                                 |                                         |               | \$232.00           |                   |
| Ту                                                    | vpe of Payment                                                                                  |                                         |               | Check v            | Save (click here) |
| c                                                     | heck type                                                                                       |                                         |               | In-State Check 🗸   |                   |
|                                                       |                                                                                                 | Submit Retur                            | n             |                    |                   |
| secure.slo.st                                         | tate.nm.us says                                                                                 |                                         |               |                    |                   |
| By submitting t<br>to the best of r<br>accordance wit | this return, I affirm that it has b<br>ny knowledge and belief, is tru<br>h law and regulation. | een examined by n<br>e, complete and in | ne and,       |                    |                   |
| Continue?                                             |                                                                                                 |                                         |               |                    |                   |
|                                                       |                                                                                                 | ОК Са                                   | ncel          |                    |                   |

### **ONLINE FILING USING CSV**

A CSV (Comma Separated Value) file is a spreadsheet or database document that is saved in the CSV format. The CSV format is widely used by other State Governments and the software industry. The format itself is not proprietary, and is widely used by spreadsheet and database vendors. The format can also be created programmatically using any language that can create a text file. The layout consists of fields separated by commas. The CSV format saves on key entry by not requiring fields to be padded with spaces or zeros. It is important to note that commas cannot be used within the field data, as this will introduce extra fields in the record. Remitters to the Land Office most often use Microsoft Excel to create their CSV files, but any program that will save a file in the CSV format is accepted.

#### **CSV FILE LAYOUT**

A CSV file consists of record types and data that correspond to the forms to be filed with the Land Office. The record types for royalty returns submitted are as follows:

**<u>Record type 5</u>** – Corresponds to the OGR-1 Royalty Summary report and is required in every royalty CSV file submitted to the Land Office. This record type MUST be the first line in your CSV File.

**<u>Record type 4</u>** – This record type is used to report notices that are to be paid in the case of assessments or the amount to be applied to the return from credit notices. This record type is only required if you are reporting royalty notices.

**<u>Record type 6</u>** – Corresponds to the OGR-2 Royalty Detail report and is required when you are submitting any type of royalty detail line.

| 1 | A | В        | С        | D         | E        | F | G  | Н | 1    | J      | K    | L     | M      | N    | 0    | Р    | Q | R    | s | Т      | U | V | W | )    | X   |
|---|---|----------|----------|-----------|----------|---|----|---|------|--------|------|-------|--------|------|------|------|---|------|---|--------|---|---|---|------|-----|
| 1 | 5 | 20240925 | 123456   | 202409251 | SenderID | Ν | N  | 0 | 0    | 176598 | 0    | 4150  | 180748 | 3000 | 0    | 0    | 0 | 3000 | 0 | 177748 | 1 | 0 | 0 | NM-P | ROY |
| 2 | 4 | 123456   | A0012355 | 150       |          |   |    |   |      |        |      |       |        |      |      |      |   |      |   |        |   |   |   |      |     |
| 3 | 4 | 123456   | A0012456 | 4000      |          |   |    |   |      |        |      |       |        |      |      |      |   |      |   |        |   |   |   |      |     |
| 4 | 4 | 123456   | C0023178 | 3000      |          |   |    |   |      |        |      |       |        |      |      |      |   |      |   |        |   |   |   |      |     |
| 5 | 6 | 123456   | 1222     | 1189624   | E05229   | 1 | 51 | Y | 670  | 0      | 0    | 52768 | 487    | 0    | 0    | 6535 | 0 | 0    |   |        |   |   |   |      |     |
| 6 | 6 | 123456   | 1222     | 1189624   | E05229   | 3 | 51 | Y | 2806 | 0      | 1156 | 2878  | 231    | 0    | 1722 | 116  | 0 | 0    |   |        |   |   |   |      |     |
| 7 | 6 | 123456   | 1222     | 1189624   | E05229   | 4 | 51 | Y | 160  | 0      | 1361 | 90    | 0      | 0    | 0    | 11   | 0 | 0    |   |        |   |   |   |      |     |
| 8 | 6 | 123456   | 1222     | 1189624   | E05229   | 7 | 51 | Υ | 483  | 11235  | 0    | 6074  | 0      | 0    | 1103 | 622  | 0 | 0    |   |        |   |   |   |      |     |

Once the remitter has gathered the information to file the royalty return, a CSV file can be created. The layouts for the different record types follow on the next pages.

Please refer to the <u>CSV Template</u> available under Royalty Management Forms on our website. The CSV template also contains "Pre-Submission Calculation Tools" which compare the royalty calculation reported to the ONGARD/RAPS royalty calculation and will notify you if the values are acceptable. These tools ensure that you are meeting the reporting requirements and will help prevent computational errors from generating on your returns.

# **ONLINE FILING USING CSV, cont'd** Layout for Record Type 5 – Corresponds with Form OGR-1

| Form           | Record Type 5 OG          | R1 Header Record                                                                                     |         |                     |                                                                                                    |
|----------------|---------------------------|----------------------------------------------------------------------------------------------------|---------|---------------------|----------------------------------------------------------------------------------------------------|
| Field<br>Order | Field Name                | Field<br>Description                                                                                 | Туре    | Max<br>Field<br>Len | Validation                                                                                                    |
| 1              | REC TYP                   | Record type                                                                                          | Numeric | 1                   | Must be "5"                                                                                                    |
| 2              | RET SUB DTE               | Return submit date                                                                                   | Numeric | 8                   | Format (YYYYMMDD) cannot be future date                                                                                                    |
| 3              | OGRID                     | Oil and Gas Reporting ID Number                                                                      | Numeric | 6                   | Validate that OGRID is registered as an electronic Filer                                                                                                    |
| 4              | XMIT CTL NBR              | Unique Sequential Number used<br>to identify the file transmission<br>per OGRID and transaction type | Numeric | 9                   | Must be greater than the last XMIT CTL NBR<br>used in your previous file transmission if<br>your return was accepted (recommend<br>using return submit date) |
| 5              | SENDER ID                 | Login ID for Electronic Filing                                                                       | Alpha   | 15                  | Validate that SENDER ID on CSV file<br>matches the SENDER ID transmitting the<br>return.                                                                     |
| 6              | FINAL RET IND             | Final Return or not                                                                                  | Alpha   | 1                   | Y, N or Blank                                                                                                    |
| 7              | REMIT RET IND             | Remit Return Indicator                                                                               | Alpha   | 1                   | Y, N or Blank                                                                                                    |
| 8              | ACCEL ROY SALES<br>MMYY   | Accelerated Sales month/year                                                                         | Numeric | 4                   | Field is no longer used, enter 0                                                                                                    |
| 9              | ACCEL ROY PMT             | Accelerated Royalty Payment Amt                                                                      | Numeric | 15                  | Field is no longer used, enter 0                                                                                                    |
| 10             | TOT ROY RPT               | Total Royalty reported                                                                               | Numeric | 15                  | Sum of total roy paid in detail lines; can be negative or positive                                                                                           |
| 11             | TOT INT RPT               | Total Interest reported                                                                              | Numeric | 15                  | Field is no longer used, enter 0                                                                                                    |
| 12             | TOT ASSMNT PD<br>AMT      | Total of Assessments paid                                                                            | Numeric | 15                  | Cannot be negative - must be 0 or greater                                                                                                    |
| 13             | TOT ROY &<br>ASSMNT PD    | Total Royalty & Assessments Paid<br>Amount                                                           | Numeric | 15                  | Can be negative or positive (TOT ROY RPT +<br>TOT ASSMNT PD AMT)                                                                                             |
| 14             | REG CR AMT                | Total Regular Credits Applied                                                                        | Numeric | 15                  | Cannot be negative - must be 0 or greater                                                                                                    |
| 15             | LSE CR AMT                | Total Lease Credit Amt Applied                                                                       | Numeric | 15                  | Cannot be negative - must be 0 or greater                                                                                                    |
| 16             | ACCEL CLAIM<br>SALES MMYY | Report month/year for<br>accelerated payment you are<br>claiming                                     | Numeric | 4                   | MMYY format, can be blank                                                                                                    |
| 17             | ACCEL CLAIM<br>PMT        | Dollar Amount of Payment applied                                                                     | Numeric | 15                  | Field is no longer used, enter 0                                                                                                    |
| 18             | TOT CR TAKEN              | Total Credit taken                                                                                   | Numeric | 15                  | Field is no longer used, enter 0                                                                                                    |
| 19             | TOT ADV PMT               | Total Amount of Advance Payment paid or taken as credit                                              | Numeric | 15                  | Can be negative or positive                                                                                                    |
| 20             | TOT REMIT AMT             | Total Remittance Amount                                                                              | Numeric | 15                  | Cannot be negative – must be 0.00 or greater.                                                                                                    |
| 21             | PMT TYP                   | Type of Payment                                                                                      | Numeric | 2                   | Accepted values are 01 (Fedwire), 02 (ACH<br>Credit), 03 (ACH Debit), or 04 (Check)                                                                          |
| 22             | ІО СНК                    | Check from In or Out of NM                                                                           | Alpha   | 1                   | Values are "I" or "O"                                                                                                    |
| 23             | RET POSTM DTE             | Postmark Return                                                                                      | Numeric | 8                   | Can be blank, overlaid w/system timestamp                                                                                                    |
| 24             | <b>REPORTERS REF</b>      | Reporters Use                                                                                        | Alpha   | 20                  | Can be blank                                                                                                    |

This line must be the first record type in your CSV File.

### **ONLINE FILING USING CSV, cont'd**

#### Layout for Record Type 4 - Reporting of Assessments Paid or Credits Applied

#### If applicable, this Record Type must follow Record Type 5.

| Form:          | Record Type 4 OC     | R2 Invoice Record                                                           |         |                     |                                                                                                    |
|----------------|----------------------|-----------------------------------------------------------------------------|---------|---------------------|----------------------------------------------------------------------------------------------------|
| Field<br>Order | Field Name           | Field<br>Description                                                        | Туре    | Max<br>Field<br>Len | Validation                                                                                                    |
| 1              | REC TYP              | Record type                                                                 | Numeric | 1                   | Must be "4"                                                                                                    |
| 2              | OGRID                | Oil and Gas Reporting<br>Identification Number                              | Numeric | 6                   | Must be same as OGR1                                                                                                    |
| 3              | INVOICE NUM          | Royalty Assessment or Credit<br>Invoice Number                              | Alpha   | 8                   | Invoice number must be 8 digits with "A"<br>being the first digit for assessments and "C"<br>being the first digit for credits. This<br>number can be found on the notice. |
| 4              | AMT APPLIED/<br>PAID | Amount Paid for the reported assessment or applied for the reported credit. | Numeric | 9                   | Cannot be negative – must be 0 or greater.<br>Remittance assessments must be paid in<br>full; no partial payments accepted.                                                |

### **ONLINE FILING USING CSV, cont'd**

#### Layout for Record Type 6 – Corresponds with Form OGR-2

This Record Type must follow Record Type 5 and Record Type 4, if applicable.

| Form: | Record Type 6 OC      | R2 Detail Record                                                                   |                  |              | -                                                                                                    |
|-------|-----------------------|------------------------------------------------------------------------------------|------------------|--------------|----------------------------------------------------------------------------------------------------|
| Field | Field Name            | Field                                                                              | Tuno             | Max<br>Field | Validation                                                                                                   |
| 1     | REC TVD               | Record type                                                                        | Numeric          | 1            | Must be "6"                                                                                                  |
| 1     | KEC III               |                                                                                    | Numeric          | 1            |                                                                                                    |
| 2     | OGRID                 | Oil and Gas Reporting IDentifier                                                   | Numeric          | 6            | Must be same as OGRID listed on header row (OGR-1).                                                          |
| 3     | SALE MTH/YR<br>NUM    | Sales month/year                                                                   | Numeric          | 4            | ММҮҮ                                                                                                    |
| 4     | PUN                   | Number used to report on a distinct property, pool, OGRID                          | Numeric          | 7            | Must be 7 digits. If the PUN is not known,<br>please enter the last 7 digits of the<br>property's API number |
| 5     | LEASE                 | Lease Identifier                                                                   | Alpha<br>Numeric | 6            | If the lease is unknown, please contact the Compliance Bureau                                                |
| 6     | PRD CDE               | Product type                                                                       | Numeric          | 2            | Consists of one or two digit code. Product<br>Codes are listed under Royalty Return<br>Resource Information. |
| 7     | TRN CDE               | Transaction code for detail line entry                                             | Numeric          | 2            | Consists of two digit code. Transaction<br>codes are listed under Royalty Return<br>Resource Information.    |
| 8     | ARMS LEN IND          | Arms Length Indicator                                                              | Alpha            | 1            | "Y" if arms-length transaction or "N" if not                                                                 |
| 9     | VOL MCF BBLS          | Volume of Oil and Gas Production reported as Oil=BBLS; Gas=MCF                     | Numeric          | 15           | Can be negative, 0 or greater                                                                                |
| 10    | NGLS GAL              | Volume of NGLS in Gallons                                                          | Numeric          | 15           | Can be negative, 0 or greater                                                                                |
| 11    | BTU NUM               | BTU/Value                                                                          | Numeric          | 5            | Can be negative, 0 or greater                                                                                |
| 12    | GROSS<br>PROCEEDS     | Report Actual (whole) Dollars<br>received for sale of Product<br>before Deductions | Numeric          | 15           | Can be negative, 0 or greater                                                                                |
| 13    | TRANSP DED            | Allowable Transportation<br>Deduction                                              | Numeric          | 15           | Can be negative, 0 or greater                                                                                |
| 14    | MKT DED               | Allowable Deduction for Market<br>Preparation                                      | Numeric          | 15           | Can be negative, 0 or greater                                                                                |
| 15    | GAS PROCESSING<br>DED | Gas Processing Deduction                                                           | Numeric          | 15           | Can be negative, 0 or greater                                                                                |
| 16    | TOT ROY PAID          | Total Royalty Paid Amount                                                          | Numeric          | 15           | Can be negative, 0 or greater                                                                                |
| 17    | REPORTERS USE         | Reporters Use                                                                      | Alpha            | 20           | Can be blank                                                                                                 |
| 18    | REPORTERS REF         | Reporters Reference                                                                | Alpha            | 20           | Can be blank                                                                                                 |

ONLINE FILING USING CSV, cont'd Here is a sample spreadsheet before being saved in the CSV format and the file transmitted in the CSV format:

|    | А            | В          | С             | D         | E         | F    | G   | Н   | 1        | J     | K | L     | М     | N | 0 | Р     | Q | R          | S | Т     | U | ٧v  | V   | Х         |    |
|----|--------------|------------|---------------|-----------|-----------|------|-----|-----|----------|-------|---|-------|-------|---|---|-------|---|------------|---|-------|---|-----|-----|-----------|----|
| 1  | 5            | 20130729   | 99999         | 1003      | Filer ID  | N    | Y   | 0   | 0        | 22458 | 0 | 100   | 22558 | 0 | 0 | 0     | 0 | 0          | 0 | 22558 | 1 | I ( | 0 0 | CSV Retur | 'n |
| 2  | 4            | 99999      | A1234567      | 100       |           |      |     |     |          |       |   |       |       |   |   |       |   |            |   |       |   |     |     |           |    |
| 3  | 6            | 99999      | 1013          | 1053178   | B02359    | 1    | 51  | Y   | 1659     | 0     | 0 | 24726 | 0     | 0 | 0 | 3091  | 0 | CSV Return |   |       |   |     |     |           |    |
| 4  | 6            | 99999      | 1013          | 1053178   | B02359    | 1    | 51  | Y   | 1000     | 0     | 0 | 10000 | 0     | 0 | 0 | 12500 | 0 | CSV Return |   |       |   |     |     |           |    |
| 5  | 6            | 99999      | 1013          | 1056872   | B11297    | 1    | 51  | Y   | 362      | 0     | 0 | 4935  | 0     | 0 | 0 | 617   | 0 | CSV Return |   |       |   |     |     |           |    |
| 6  | 6            | 99999      | 1013          | 1056872   | B11297    | 1    | 51  | Y   | 500      | 0     | 0 | 5000  | 0     | 0 | 0 | 6250  | 0 | CSV Return |   |       |   |     |     |           |    |
| 7  | 6            | 99999      | 1013          | 1056934   | B07897    | 4    | 51  | Y   | 923      | 0     | 0 | 14634 | 0     | 0 | 0 | 1829  | 0 | CSV Return |   |       |   |     |     |           |    |
| 8  | 6            | 99999      | 1013          | 1056934   | B07897    | 4    | 51  | Y   | 0        | 0     | 0 | -923  | 0     | 0 | 0 | -1829 | 0 | CSV Return |   |       |   |     |     |           |    |
| 9  | 6            | 99999      | 1013          | 1116033   | E05837    | 4    | 51  | Y   | 2        | 0     | 0 | 32    | 0     | 0 | 0 | 4     | 0 | CSV Return |   |       |   |     |     |           |    |
| 10 | 6            | 99999      | 1013          | 1116033   | E05837    | 1    | 51  | Y   | 0        | 0     | 0 | -2    | 0     | 0 | 0 | -4    | 0 | CSV Return |   |       |   |     |     |           |    |
| 11 | 6            | 99999      | 1013          | 1116033   | E05837    | 1    | 51  | Y   | 42       | 0     | 0 | 640   | 0     | 0 | 0 | 80    | 0 | CSV Return |   |       |   |     |     |           |    |
| 12 | 6            | 99999      | 1013          | 1116033   | E05837    | 4    | 51  | Y   | 0        | 0     | 0 | -42   | 0     | 0 | 0 | -80   | 0 | CSV Return |   |       |   |     |     |           |    |
| 13 | 6            | 99999      | 1013          | 1116033   | E07360    | 4    | 51  | Y   | 8        | 0     | 0 | 120   | 0     | 0 | 0 | 15    | 0 | CSV Return |   |       |   |     |     |           |    |
| 14 | 6            | 99999      | 712           | 1116033   | E07360    | 1    | 51  | Y   | 0        | 0     | 0 | -8    | 0     | 0 | 0 | -15   | 0 | CSV Return |   |       |   |     |     |           |    |
| 15 | 6            | 99999      | 712           | 1116033   | E07360    | 1    | 51  | Y   | 12       | 0     | 0 | 176   | 0     | 0 | 0 | 22    | 0 | CSV Return |   |       |   |     |     |           |    |
| 16 | 6            | 99999      | 712           | 1116033   | E07360    | 1    | 51  | Y   | 0        | 0     | 0 | -12   | 0     | 0 | 0 | -22   | 0 | CSV Return |   |       |   |     |     |           |    |
| 17 | 6            | 99999      | 712           | 1116033   | E08570    | 1    | 51  | Y   | 38       | 0     | 0 | 592   | 0     | 0 | 0 | 74    | 0 | CSV Return |   |       |   |     |     |           |    |
| 18 | 6            | 99999      | 1211          | 1116033   | E08570    | 1    | 51  | Y   | 0        | 0     | 0 | -38   | 0     | 0 | 0 | -74   | 0 | CSV Return |   |       |   |     |     |           |    |
| 19 | 6            | 99999      | 1211          | 1149906   | B02146    | 1    | 51  | Y   | 2287     | 0     | 0 | 33326 | 0     | 0 | 0 | 4166  | 0 | CSV Return |   |       |   |     |     |           |    |
| 20 | 6            | 99999      | 1211          | 1149906   | B02146    | 1    | 51  | Y   | 0        | 0     | 0 | -2287 | 0     | 0 | 0 | -4166 | 0 | CSV Return |   |       |   |     |     |           |    |
| 21 | 6            | 99999      | 1211          | 1149939   | B02146    | 1    | 51  | Y   | 1453     | 0     | 0 | 23398 | 0     | 0 | 0 | 2925  | 0 | CSV Return |   |       |   |     |     |           |    |
| 22 | 6            | 99999      | 1211          | 1149939   | B02146    | 1    | 51  | Y   | 0        | 0     | 0 | -1453 | 0     | 0 | 0 | -2925 | 0 | CSV Return |   |       |   |     |     |           |    |
| 23 |              |            |               |           |           |      |     |     |          |       |   |       |       |   |   |       |   |            |   |       |   |     |     |           |    |
| 24 | Example of   | CSV return | with the foll | owing:    |           |      |     |     |          |       |   |       |       |   |   |       |   |            |   |       |   |     |     |           |    |
| 25 | Ogrid:       |            | 99999         |           |           |      |     |     |          |       |   |       |       |   |   |       |   |            |   |       |   |     |     |           |    |
| 26 | Submit Dat   | e:         | 7/29/2013     | Assessmen | t A123456 | 7 be | ing | pai | d for \$ | 100   |   |       |       |   |   |       |   |            |   |       |   |     |     |           |    |
| 27 | Xmit Ctrl #: |            | 1003          |           |           |      |     |     |          |       |   |       |       |   |   |       |   |            |   |       |   |     |     |           |    |
| 28 | Sales Mont   | :hs:       | 13-Oct        |           |           |      |     |     |          |       |   |       |       |   |   |       |   |            |   |       |   |     |     |           |    |
| 29 |              |            | 12-Jul        |           |           |      |     |     |          |       |   |       |       |   |   |       |   |            |   |       |   |     |     |           |    |
| 30 |              |            | 11-Dec        |           |           |      |     |     |          |       |   |       |       |   |   |       |   |            |   |       |   |     |     |           |    |
| 31 | Products:    |            | 1 - Oil       |           |           |      |     |     |          |       |   |       |       |   |   |       |   |            |   |       |   |     |     |           |    |
| 32 |              |            | 4 - Unproce   | ssed Gas  |           |      |     |     |          |       |   |       |       |   |   |       |   |            |   |       |   |     |     |           |    |
| 33 |              |            |               |           |           |      |     |     |          |       |   |       |       |   |   |       |   |            |   |       |   |     |     |           |    |
| 34 | Total Royal  | lty:       | \$22,458      |           |           |      |     |     |          |       |   |       |       |   |   |       |   |            |   |       |   |     |     |           |    |
| 35 | Payment:     |            | \$22,558      |           |           |      |     |     |          |       |   |       |       |   |   |       |   |            |   |       |   |     |     |           |    |
| 36 | Pymt Type:   |            | Fedwire       |           |           |      |     |     |          |       |   |       |       |   |   |       |   |            |   |       |   |     |     |           |    |

### **ONLINE FILING USING CSV, cont'd**

#### Filing the CSV return

Once you have successfully logged into the Unified Online Filing site you will need to upload the CSV file as follows:

- 1. Click "Select OGRID" from the left-hand menu.
- 2. Select the appropriate OGRID from the drop-down list
- 3. Select "Upload a Royalty CSV File" option from the list of activities.
- 4. Click on the "Go" button and you will be directed to the Royalty Online Filing application.

| New Mexico Oil and Gas Unified Online Filing |                                         |                                                                  |                                                                                                    |  |  |  |
|----------------------------------------------|-----------------------------------------|------------------------------------------------------------------|----------------------------------------------------------------------------------------------------|--|--|--|
| Menu Options                                 | Welcome - New Mexico Oil and            | l Gas Unified Online Filing                                      | and the state of the state of t |  |  |  |
| Contact Us                                   | Choose an OGRID:                        | 88888 - Web Filer                                                | ✓                                                                                                    |  |  |  |
| A P                                          | A W                                     |                                                                  | AN AN                                                                                                    |  |  |  |
| Account Options                              | Select an Activity:                     | Upload a Royalty CSV File                                        | - De                                                                                                    |  |  |  |
| Manage Account Info                          | 5 5                                     | Royalty Online Web Filing<br>Royalty Suspense                    |                                                                                                    |  |  |  |
| Change Password                              | 15 . ST                                 | Royalty Reported Detail History                                  | a start and a start and a start a start a start a start a start a start a start a start a start a start a start                                                                                                    |  |  |  |
|                                              |                                         | Royalty Payment History<br>Royalty Outstanding Billing Statement | 52 <sup>5</sup> . 52 <sup>5</sup>                                                                                                    |  |  |  |
| Administrator Options                        | She was                                 | Royalty Status and History                                       |                                                                                                    |  |  |  |
| User Accounts                                |                                         |                                                                  |                                                                                                    |  |  |  |
| Import Users                                 |                                         |                                                                  |                                                                                                    |  |  |  |
|                                              | 5 5                                     |                                                                  |                                                                                                    |  |  |  |
|                                              | - 19 - 19 - 19 - 19 - 19 - 19 - 19 - 19 |                                                                  | and the second                                                                                                    |  |  |  |
|                                              |                                         | Go                                                               |                                                                                                    |  |  |  |

- 5. You will then see the below screen to upload your file.
- 6. Click on "Browse" to open your file directory, where you can select the CSV file to upload.
- 7. Once the file is selected, click on "Upload" to transmit your file.

| Unified | l Online Filing >> CSV Online Filing    |
|---------|-----------------------------------------|
| Welcom  | e to the CSV Online Filing application. |
|         |                                         |
| Roya    | lty CSV Upload                          |
|         |                                         |
| Step    | 1: Select your CSV file:                |
|         | Browse                                  |
|         |                                         |
| Step    | 2: Upload selected file:                |
|         | Upload                                  |

- 8. After you have uploaded the file, you will receive an on-screen notice of whether the file was accepted or rejected.
- 9. If the file was accepted, you can print a confirmation which will list the tracking number of the return you filed.
- 10. If the file was rejected, you can print a report which details the errors found in your file.

Sample report for CSV file with no errors accepted by ONGARD/RAPS:

### **ONLINE FILING USING CSV, cont'd**

|                                    |                        |           | 7/2/2013             |
|------------------------------------|------------------------|-----------|----------------------|
| Prod Ind: P                        |                        |           | 2:41 PM              |
| ROYALTY                            |                        |           | Page No: 1           |
| Trasmission Received From: RMD-SLO |                        | FileName: | SampleFile. csv      |
| OGRID: 99999                       | Tran Type: 185         |           | File Format: CSV     |
| Sender ID: Web Filer               | Xmit Cntrl Num: 2007   |           | Tracking Num: 104956 |
| Р                                  | RE-EDIT SUMMARY OF RET | URN       |                      |
| FOR OGRID CODE                     |                        |           | 99999                |
| TOTAL SUMMARY LINES READ           | )                      |           | 1                    |
| TOTAL SUMMARY ERRORS               |                        |           | 0                    |
| TOTAL DETAIL LINES READ            |                        |           | 48                   |
| TOTAL DETAIL ERRORS                |                        |           | 0                    |
| TOTAL INVOICE LINES READ           |                        |           | 0                    |
| TOTAL INVOICE ERRORS               |                        |           | 0                    |
| TOTAL LEASE CREDIT LINES R         | EAD(OGR-2C)            |           | 0                    |
| TOTAL LEASE CREDIT ERRORS          | S(OGR-2C)              |           | 0                    |

Sample report for file rejected by ONGARD/RAPS listing errors. This is the starting place for fixing your file for resubmission. If you are unable to correct your errors or need help understanding the error messages, contact the Land Office at (505) 827-5738 or (505) 827-5701 and we will be happy to assist you.

| ONO                                      | JARD - STA      | TE OF N           | EW ME  | XICO             |                     |
|------------------------------------------|-----------------|-------------------|--------|------------------|---------------------|
| CSV PROCESS A                            | ACKNOWLED       | <b>GEMENT</b> /   | DETAIL | ERROR REPORT     | [                   |
|                                          |                 |                   |        |                  | 4/9/201             |
| Prod Ind: P                              |                 |                   |        |                  | 1:04 PI             |
| ROYALTY                                  |                 |                   |        |                  | Page No:            |
| Trasmission Received From: RMD-SLO       |                 |                   | Fi     | ileName: comp-   | e                   |
| OGRID:                                   | Tran T          | ype: 185          |        |                  | File Format: CS     |
| Sender ID:                               | Xmit C          | Intrl Num: 3001   |        |                  | Tracking Num: 10190 |
| ROW REC FIELD FIELD<br>NUM TYPE NUM NAME | FIELD<br>LENGTH | REPORTED<br>VALUE | STATUS | ERROR DESCRIPTIO | N                   |

### **PRIOR PERIOD ADJUSTMENTS (PPAs)**

#### **AMENDED RETURNS**

There are various reasons to amend prior period reporting, and therefore must be addressed differently by the type of adjustment needed. Netting is not allowed. You will need to back out the detail line exactly as previously submitted and rebook the corrected line in full.

- **Amended Returns to Clear Suspense** Amended returns or return detail to clear suspended detail lines must be submitted in a <u>separate report from any other amended reporting or new</u> sales period reporting.
- Amended Returns to Adjust Prior Periods There are various reasons to amend prior period reporting, and therefore must be addressed differently by the type of adjustment needed. Please note that due to the research involved in processing an amended return, no return may be submitted to amend reporting for more than 12 sales periods (1 year) in a single return, and must be split into multiple returns for more than 1 year of amendments or for files with more than 5,000 detail lines:
  - Separating larger amendments that comply with the 12 sales period limitation helps our analysts to manage their workload and also can be reassigned as needed to ensure timely processing. Sales periods must not be mixed among multiple amendments submitted in the same month. Example: Amending all of 2024 sales (meets limitation), total detail lines are 20,000 (does not meet limitation), should be separated at a minimum into 4 separate returns.

| January – March 2024    | 5,000 lines                           |
|-------------------------|---------------------------------------|
| April - June 2024       | 5,000 lines                           |
| July – September 2024   | 5,000 lines                           |
| October - December 2024 | 5,000 lines                           |
| Total                   | 20,000 lines, sales periods not mixed |

- Amendments submitted to clear computational notices must be submitted in a <u>separate</u> report from any other amended reporting or new sales period reporting.
- Amendments which have a net royalty amount due must be submitted in a <u>separate</u> report from any other amended reporting or new sales period reporting
- Amendments which have a net royalty credit may be submitted with other reporting for new sales, but should be reviewed against previous reporting data to ensure that backout/reversal entries match historical reporting received and processed by Land Office. You can download your historical reporting Online Filing.

#### http://web.slo.state.nm.us/Home/SLO/SLOOnlineFiling.aspx

| Select an Activity: | Upload a Royalty CSV File<br>Royalty Online Web Filing (RPD)                                        | * |  |
|---------------------|----------------------------------------------------------------------------------------------------|---|--|
|                     | Royalty Suspense                                                                                    |   |  |
|                     | Royalty Reported Detail History<br>Royalty Payment History<br>Royalty Outstanding Billing Statement |   |  |
|                     | Royalty Remittance Document Request<br>Royalty Status and History                                   |   |  |
|                     |                                                                                                    |   |  |
|                     |                                                                                                    |   |  |
|                     |                                                                                                    |   |  |

### **REJECTED RETURNS**

The Land Office reserves the right to reject returns that do not comply with reporting requirements. Returns may be rejected for the following reasons:

- Return includes lines that will not result in material changes (no change in volumes/values);
- Return credit lines do not match historical reporting (lines must be backed out as originally entered and then be rebooked and/or changed);
- Return detail lines are attempting to net reporting;
- Return has been submitted with significant errors that would be deemed time-consuming for an analyst to correct in the required time to meet processing deadlines;
- Line errors that have been brought to the remitter's attention with no response or if the response is not timely;
- A new sales return payment is reduced (netted) with a prior period adjustment return credit submitted in the same processing month. A credit number/notice must be generated <u>before</u> a credit can be applied to any return. In many cases, Lease Credits are generated due to the credit returns submitted and cannot always be applied in full. This will cause Remittance Assessments and corresponding Interest to be incurred;
- When returns are submitted for more than one year of sales on one return and submitting extensive lines within the one-year period that are greater than 3,000 lines, and/or
- When payment has not been received after one month of notification of missed payment.

### **OTHER ONLINE APPLICATIONS**

The Land Office offers several online applications to assist remitters. They are:

- **Royalty PUN Inquiry** search and view PUN, Lease, Well Completion, Allocation Percentages and Beneficiary information
- **Royalty Reported Detail History** This application allows the royalty filer to search royalty detail they have reported to the Land Office. Royalty Detail History is provided beginning with sales period January 2002
- Royalty Outstanding Billing Statement -
- **Royalty Payment History** This application allows the royalty filer to search the history for payments they have made to the Land Office for royalties.
- **Royalty Suspense** This application allows the royalty filer to correct suspended detail lines so that funds can be distributed.

#### **ROYALTY PUN INQUIRY**

#### **Royalty PUN Inquiry**

This application allows the user to search and view PUN, Lease, Well Completion, Allocation Percentages and Beneficiary information extracted from the ONGARD/RAPS system. This application DOES NOT require that the royalty filer have a user id and password for electronic filing. The instructions to access this application are:

Go to <a href="http://web.slo.state.nm.us/Applications/RoyaltyPunInquiry/Default.aspx">http://web.slo.state.nm.us/Applications/RoyaltyPunInquiry/Default.aspx</a>

| <b>Royalty Pun Inqu</b>         | iiry                                                                                                    |
|---------------------------------|----------------------------------------------------------------------------------------------------|
| Contact Information             | Welcome - Contact Information                                                                                                    |
| Home                            | Welcome to the New Mexico State Land Office Production Unit Number (PUN) Lease Inquiry website.                                               |
| PUN Searches                    | This site allows the user to search and view PUN, Lease, and Well Completion data extracted from the ONGARD system. The                       |
| PUN Details Information         | multiple PUN search screens available, which are listed in the navigation links to the left. Each screen contains instructions                |
| PUN Lease Information           | explaining how to access the data. If you need further information regarding these screens or additional assistance you may<br>contact us at: |
| PUN Well Completion Information | Marlana Dara Compliance Accountant/Auditor                                                                                                    |
| API Pool Inquiry                | Phone: 505-827-3650                                                                                                    |
| PUN History Inquiry             | Email: mberg@nmslo.gov                                                                                                    |
| OGRID PUN Inquiry               | Jori Dirgo Compliance Manager                                                                                                    |
| Well Completion to              | Phone: 505-827-6634                                                                                                    |
| PUN/OGRID Inquiry               | Email: jbirge@nmslo.gov                                                                                                    |
| Other Options                   | Casandra Cano, Deputy Director                                                                                                    |
| Allocation Percentages          | Phone: 505-827-5701                                                                                                    |
| and Beneficiary Information     | Email: ccano@nmslo.gov                                                                                                    |
| Wells Related to Leases         | Fatavan Daga Diractor                                                                                                    |
|                                 | Estevali Dala, Director                                                                                                    |
|                                 | Email: ebaca@nmslo.gov                                                                                                    |

The Menu options and instructions are:

| PUN Searches                    | PUN Details Information – Provides PUN data including PUN type,                                 |
|---------------------------------|-------------------------------------------------------------------------------------------------|
| PUN Details Information         | Operator OGRID name), Property Name, Effective Date and PUN Status (Active or De-active).       |
| PUN Lease Information           | <b>PUN Lease Information</b> – Provides leases associated with a PUN, or                        |
| PUN Well Completion Information | PUNs associated with a lease.                                                                   |
| API Pool Inquiry                | PUN Well Completion Information - Provides data for well                                        |
| PUN History Inquiry             | completions tied to a PUN,                                                                      |
| OGRID PUN Inquiry               | <b>API Pool Inquiry</b> – Provides PUNs for specific APIs/Pools.                                |
| Well Completion to              | <b>PUN History Inquiry</b> – Provides well data and operator history for PUN.                   |
| PUN/OGRID Inquiry               | OGRID PUN Inquiry – Provides all PUNs for an OGRID                                              |
| Other Options                   | <b>Well Completion to PUN/OGRID Inquiry</b> – Provides all well completions for a PUN or OGRID. |
| Allocation Percentages          | Allocation Percentages and Beneficiary Information – Provides lease                             |
| and Beneficiary Information     | allocation percentages, lessee of record allocation percentages, lessees of                     |
|                                 | record, or lease/beneficiary information for a PUN.                                             |

#### **PUN Details Information:**

Enter a seven-digit PUN and the screen will display PUN data including PUN type, OGRID name (Operator of the PUN), Property Name, Effective Date and PUN Status (Active or De-active).

| <b>Royalty Pun Inqu</b>                                                    | iry                   |             |                                    |                         |                   |              |                                 |
|----------------------------------------------------------------------------|-----------------------|-------------|------------------------------------|-------------------------|-------------------|--------------|---------------------------------|
| Contact Information                                                        | PUN Inform            | nation Det  | ails                               |                         |                   |              |                                 |
| Home                                                                       | Search by Description | / PUN O Sea | arch by OGRID                      |                         |                   |              |                                 |
| PUN Searches                                                               | Enter PLIN:           | 1068296     |                                    |                         |                   |              |                                 |
| PUN Details Information                                                    | Search                | C           | lear                               |                         |                   |              |                                 |
| PUN Lease Information                                                      | 3 records we          | re found.   |                                    |                         |                   | 🔀 Export Gri | d To Excel (click here)         |
| PUN Well Completion Information<br>API Pool Inquiry<br>PUN History Inquiry | Pun                   | Pun<br>Type | OGrid Name                         | Property<br>Name        | Effective<br>Date | Status       | Gas Royalty<br>Payment<br>Basis |
| OGRID PUN Inquiry                                                          | 1068296               | STUNIT2     | BLACK HILLS GAS<br>RESOURCES, INC. | MESCALERO<br>RIDGE UNIT | 11/29/1994        | A            | ENTITLEMENT                     |
| PUN/OGRID Inquiry                                                          | 1068296               | STUNIT2     | CIMAREX ENERGY<br>CO. OF COLORADO  | MESCALERO<br>RIDGE UNIT | 09/01/2001        | A            | ENTITLEMENT                     |
| Other Options Allocation Percentages                                       | 1068296               | STUNIT2     | CIMAREX ENERGY<br>CO. OF COLORADO  | MESCALERO<br>RIDGE UNIT | 07/19/2018        | D            | ENTITLEMENT                     |
| and Beneficiary Information                                                |                       |             |                                    |                         |                   |              |                                 |

#### **PUN Lease Information:**

This option allows the user to view all leases associated with a selected PUN and the applicable royalty rates.

#### A. Search by PUN Option:

Enter the seven-digit PUN and check either the Active or De-active box. If the Active box is selected, the screen will display active leases attached to the PUN. If the De-active box is selected, the screen will display de-active leases attached to the PUN. You must also select the product kind. The screens will also display the royalty rates associated with the Leases.

| Royalty Pun Inquiry                     |                    |                                        |                   |                      |  |  |  |
|-----------------------------------------|--------------------|----------------------------------------|-------------------|----------------------|--|--|--|
| Contact Information                     | PUN Lease          |                                        |                   |                      |  |  |  |
| Home                                    | Search Pun Lease   | Information                            |                   |                      |  |  |  |
| PUN Searches                            | Enter PUN: 10682   | 96                                     |                   |                      |  |  |  |
| PUN Details Information                 | Lease Prefix: Sele | Lease Prefix: Select V Lease Semience: |                   |                      |  |  |  |
| PUN Lease Information                   |                    |                                        |                   |                      |  |  |  |
| PUN Well Completion Information         | Search             | Clear                                  |                   |                      |  |  |  |
| API Pool Inquiry                        | One Active Lease v | One Active Lease was found.            |                   |                      |  |  |  |
| PUN History Inquiry                     | Pun                | Royalty Rate                           | Lease Information | Property Name        |  |  |  |
| OGRID PUN Inquiry                       | 1068296            | 0.12500                                | E1-0002           | MESCALERO RIDGE UNIT |  |  |  |
| Well Completion to<br>PUN/OGRID Inquiry |                    |                                        |                   |                      |  |  |  |

#### B. Search by Lease Option:

Enter the Lease Code and the screen will display all Production Unit Numbers associated with the specified Lease Code. The screen will also display the applicable Royalty Rate.

| <b>Royalty Pun Inqu</b>         | iiry                              |                                          |                   |                  |  |  |  |
|---------------------------------|-----------------------------------|------------------------------------------|-------------------|------------------|--|--|--|
| Contact Information             | PUN Lease                         |                                          |                   |                  |  |  |  |
| Home                            | Search Pun Lease In<br>Enter PUN: | formation                                |                   |                  |  |  |  |
| PUN Searches                    | Active      De-Act                | ive                                      |                   |                  |  |  |  |
| PUN Details Information         | Lease Prefix: V0                  | <ul> <li>Lease Sequence: 3836</li> </ul> |                   |                  |  |  |  |
| PUN Lease Information           |                                   |                                          |                   |                  |  |  |  |
| PUN Well Completion Information | Search                            | Clear                                    |                   |                  |  |  |  |
| API Pool Inquiry                | 4 Active Leases were              | 4 Active Leases were found.              |                   |                  |  |  |  |
| PUN History Inquiry             | Pun                               | Royalty Rate                             | Lease Information | Property Name    |  |  |  |
| OGRID PUN Inquiry               | 1024665                           | 0.16667                                  | V0-3836           | VACUUM 9205 JV-P |  |  |  |
| Well Completion to              | 1168069 0.16667 V0-3836 VACUUM 31 |                                          |                   |                  |  |  |  |
| PUN/OGRID Inquiry               | 1233549                           | 0.16667                                  | V0-3836           | VACUUM 9205 JV-P |  |  |  |
| Other Options                   | 1278834                           | 0.16667                                  | V0-3836           | VACUUM 9205 JV-P |  |  |  |

#### **PUN Well Completion Information:**

This option allows you to search for PUN information by entering the PUN or the API number.

| Royalty Pun Inqu                | iiry                                                                                                    |                                                                                                    |  |  |  |  |  |  |  |
|---------------------------------|----------------------------------------------------------------------------------------------------|----------------------------------------------------------------------------------------------------|--|--|--|--|--|--|--|
| Contact Information             | PUN Well Completion Search                                                                                               |                                                                                                    |  |  |  |  |  |  |  |
| Home                            | Search by PUN  Search by API Search by API                                                                               |                                                                                                    |  |  |  |  |  |  |  |
| PUN Searches                    | Search by API Inquiry<br>The screen will allow you to enter the API County Code, the API Well IDN and the Pool IDN. Once |                                                                                                    |  |  |  |  |  |  |  |
| PUN Details Information         | the API County Code, API Well IDN and the POOL                                                                           | IDN have been selected, the screen will display                                                                                                    |  |  |  |  |  |  |  |
| - PUN Lease Information         | the following: (1) the Production Unit Number the w<br>the well completion has been attached to. A drop d                | the following: (1) the Production Unit Number the well completion is attached to and (2) all PUNs<br>the well completion has been attached to A dron down box has been included in the API County |  |  |  |  |  |  |  |
| PUN Well Completion Information | Code select field. If you search on the county, the s                                                                    | creen will display all well completions within the                                                                                                    |  |  |  |  |  |  |  |
| API Pool Inquiry                | given county. You may then select a well completio                                                                       | n to retrieve the desired PUN information.                                                                                                    |  |  |  |  |  |  |  |
| PUN History Inquiry             |                                                                                                    | PUN Well Completion Search                                                                                                    |  |  |  |  |  |  |  |
| OGRID PUN Inquiry               | API State<br>Code: 30 - NEW MEXICO                                                                                       | Search by PUN      Search by API                                                                                                    |  |  |  |  |  |  |  |
| Well Completion to              | ABL County                                                                                                    | Search by Pun Inquiry                                                                                                    |  |  |  |  |  |  |  |
| PUN/OGRID Inquiry               | Code: 5-Chaves V                                                                                                    | Enter the seven digit PUN and the screen will display information for all well                                                                                                    |  |  |  |  |  |  |  |
| Other Options                   | API Well IDN:                                                                                                    | completions attached to the PUN including the API number, Pool Identification                                                                                                    |  |  |  |  |  |  |  |
| Allocation Percentages          | Pool IDN:                                                                                                    | well completion well numbers.                                                                                                    |  |  |  |  |  |  |  |
| and Beneficiary Information     |                                                                                                    | Enter PLIN:                                                                                                    |  |  |  |  |  |  |  |
| Wells Related to Leases         | Search Clear                                                                                                    |                                                                                                    |  |  |  |  |  |  |  |
| P                               |                                                                                                    | Search Clear                                                                                                    |  |  |  |  |  |  |  |

#### A. Search by PUN Option:

Enter the seven-digit PUN and the screen will display information for all well completions attached to the PUN including the API Number, Pool Identification Number, dates for which the well completion was attached to the PUN and the well completion well numbers.

| y                         |                            |                            |                               |                              |                                                                             |                                               |                                                 |                              |                                                                  |                                                    |
|---------------------------|----------------------------|----------------------------|-------------------------------|------------------------------|-----------------------------------------------------------------------------|-----------------------------------------------|-------------------------------------------------|------------------------------|------------------------------------------------------------------|----------------------------------------------------|
| PUN Well C                | PUN Well Completion Search |                            |                               |                              |                                                                             |                                               |                                                 |                              |                                                                  |                                                    |
| Search by                 | PUN OSe                    | arch by API                |                               |                              |                                                                             |                                               |                                                 |                              |                                                                  |                                                    |
| Search by Pu              | un Inquiry                 |                            |                               |                              |                                                                             |                                               |                                                 |                              |                                                                  |                                                    |
| Enter PUN: 1              | 125218                     |                            |                               |                              |                                                                             |                                               |                                                 |                              |                                                                  |                                                    |
|                           |                            |                            |                               |                              |                                                                             |                                               |                                                 |                              |                                                                  |                                                    |
| Search                    | 0                          | Clear                      |                               |                              |                                                                             |                                               |                                                 |                              |                                                                  |                                                    |
| 15 records were found.    |                            |                            |                               |                              |                                                                             |                                               |                                                 |                              |                                                                  |                                                    |
| 15 records we             | ere iouria.                |                            |                               |                              |                                                                             |                                               |                                                 |                              | xport Grid to Exce                                               | I (Click here)                                     |
| Pun                       | State<br>Code              | County<br>Code             | Well<br>IDN                   | Pool<br>ID                   | Pool Name                                                                   | Effective<br>Date                             | Termination<br>Date                             | Well<br>Number               | Property<br>Name                                                 | il <u>(Click here)</u><br>Well<br>Stat<br>Code     |
| Pun<br>1125218            | State<br>Code<br>30        | County<br>Code<br>15       | Well<br>IDN<br>21005          | Pool<br>ID<br>82600          | Pool Name<br>PARKWAY;MORROW,<br>WEST (GAS)                                  | Effective<br>Date<br>11/29/1994               | Termination<br>Date<br>01/25/2005               | Well<br>Number<br>002        | Property<br>Name<br>PARKWAY<br>WEST UNIT                         | H <u>(Click here)</u><br>Well<br>Stat<br>Code<br>A |
| Pun<br>1125218<br>1125218 | State<br>Code<br>30<br>30  | County<br>Code<br>15<br>15 | Well<br>IDN<br>21005<br>22367 | Pool<br>ID<br>82600<br>82600 | Pool Name<br>PARKWAY;MORROW,<br>WEST (GAS)<br>PARKWAY;MORROW,<br>WEST (GAS) | Effective<br>Date<br>11/29/1994<br>11/29/1994 | Termination<br>Date<br>01/25/2005<br>02/15/2010 | Well<br>Number<br>002<br>005 | Property<br>Name<br>PARKWAY<br>WEST UNIT<br>PARKWAY<br>WEST UNIT | Well<br>Stat<br>Code<br>A<br>A                     |

#### **PUN Well Completion Information:**

#### **B.** Search by API Option:

Click the API Well # box and the screen will allow you to enter the API County Code, the API Well IDN and the Pool IDN. Once the API County Code, API Well IDN and the POOL IDN have been entered, the screen will display the following: (1) the Production Unit Number the well completion is attached to and (2) all PUNs the well completion has been attached to.

A drop-down box has been included in the API County Code select field. If you search on the county, the screen will display all well completions within the given county. You may then select a well completion to retrieve the desired PUN information.

| ry           |               |                |             |            |                 |                   |                     |                |                                 |                      |
|--------------|---------------|----------------|-------------|------------|-----------------|-------------------|---------------------|----------------|---------------------------------|----------------------|
| PUN Well     | Completio     | n Search       |             |            |                 |                   |                     |                |                                 |                      |
| O Search b   | y PUN 💿 Se    | arch by API    |             |            |                 |                   |                     |                |                                 |                      |
| Search by A  | PI Inquiry    |                |             |            |                 |                   |                     |                |                                 |                      |
| API State Co | ode: 30       |                |             |            |                 |                   |                     |                |                                 |                      |
| API County   | Code: 25-L    | ea 🗸           |             |            |                 |                   |                     |                |                                 |                      |
| API Well IDN | I: 0209       | 1              |             |            |                 |                   |                     |                |                                 |                      |
| Pool IDN:    |               |                |             |            |                 |                   |                     |                |                                 |                      |
|              |               |                |             |            |                 |                   |                     |                |                                 |                      |
| Search       | 0             | lear           |             |            |                 |                   |                     |                |                                 |                      |
| 2 records we | ere found.    |                |             |            |                 |                   |                     | IN E           | Export Grid To Excel            | ( <u>click here)</u> |
| Pun          | State<br>Code | County<br>Code | Well<br>IDN | Pool<br>ID | Pool Name       | Effective<br>Date | Termination<br>Date | Well<br>Number | Property<br>Name                | Well<br>Stat<br>Code |
| 1149939      | 30            | 25             | 2091        | 62160      | VACUUM;GLORIETA | 11/29/1994        | 12/31/9999          | 022            | BRIDGES<br>STATE SEC. 24        | А                    |
| 1149939      | 30            | 25             | 2091        | 62160      | VACUUM;GLORIETA | 11/29/1994        | 12/31/9999          | 022            | VACUUM<br>GLORIETA<br>WEST UNIT | A                    |

#### **API Pool Inquiry:**

This screen allows you to enter the API County Code, the API Well IDN and the Pool IDN. Once the API County Code, API Well IDN and the POOL IDN have been entered, the screen will display the following: (1) the Production Unit Number the well completion is attached to and (2) all PUNs the well completion has been attached to.

A drop-down box has been included in the API County Code select field. If you search on the county, the screen will display all well completions within the given county. You may then select a well completion to retrieve the desired PUN information.

| ry                  |                                             |                |                           |                            |                 |                |                         |
|---------------------|---------------------------------------------|----------------|---------------------------|----------------------------|-----------------|----------------|-------------------------|
| API Pool Inquir     | ry                                          |                |                           |                            |                 |                |                         |
| Search Criteria:    |                                             |                |                           |                            |                 |                |                         |
|                     |                                             | API ST CODE    | 30 - NEW MEXICO           |                            |                 |                |                         |
|                     | A                                           | PI COUNTY CODE | 25 - Lea 🗸 🗸              | ]                          |                 |                |                         |
|                     |                                             | API WELL IDN   | 02091                     | 02091 (Optional, 5 digits) |                 |                |                         |
|                     |                                             | API POOL IDN   | IDN: (Optional, 5 digits) |                            |                 |                |                         |
|                     | POOL NAME: (Optional, first few characters) |                |                           |                            |                 |                |                         |
|                     |                                             |                | Show Printable Version    |                            |                 |                |                         |
|                     |                                             |                | Search                    |                            |                 |                |                         |
| 2 rows returned.    |                                             |                |                           |                            |                 | Expor          | t To Excel (click here) |
| ΑΡΙ                 | WELL<br>NUM                                 | POOL<br>ID     | POOL NAM                  | E                          | PUN<br>ATTACHED | PUN EFF<br>DTE | PUN TERMN<br>DTE        |
| 30-025-02091        | 022                                         | 62160          | VACUUM;GLORIETA           |                            | 1149939         | 11/29/1994     | 12/31/9999              |
| <u>30-025-02091</u> | 022                                         | 62180          | VACUUM;GRAYBURG-SAN A     | NDRES                      |                 |                |                         |

#### **PUN History Inquiry:**

Enter a seven-digit PUN and the screen will display PUN data including PUN type, OGRID name (Operator of the PUN), Property Name, Effective Date and PUN Status (Active or De-active).

| ry                |                             |                       |                      |                      |                                |
|-------------------|-----------------------------|-----------------------|----------------------|----------------------|--------------------------------|
| PUN History Inqui | iry                         |                       |                      |                      |                                |
| Search Criteria:  |                             |                       |                      |                      |                                |
|                   | PUN:                        | 1068296               |                      |                      |                                |
|                   | (                           | Show Printable Versio | n                    |                      |                                |
|                   |                             | Search                |                      |                      |                                |
| PU                | N: 1068296                  | PUI                   | N TYPE: STUNIT2      | PUN EFF              | ECTIVE DATE: 11/29/1994        |
|                   | View Well Completions (clic | <u>ck here)</u>       |                      | View PUN Hist        | ory (click here)               |
| Prop              | erty Name: MESCALERO RID    | IGE UNIT              |                      | Property IDN: 29033  |                                |
| Comm/             | Unit Name: MESCALERO RID    | GE UNIT (CONTRACTE    | ED)                  |                      |                                |
|                   | Pool: QUAIL RIDGE;MO        | RROW (GAS)            |                      | Pool IDN: 83280      |                                |
| Maste             | r Operator: CIMAREX ENERG   | BY CO. OF COLORADO    |                      | Operator IDN: 162683 |                                |
| BLM /             | Agreement:                  |                       |                      |                      |                                |
| 3 rows returned.  |                             |                       |                      |                      | K Export To Excel (click here) |
| STATUS            | STATUS DATE                 | OPERATOR              | OPERA                | TOR NAME             | PROPERTY NAME                  |
| ACTIVE            | 11/29/1994                  | 13925                 | BLACK HILLS GAS RESO | OURCES, INC.         | MESCALERO RIDGE UNIT           |
| ACTIVE            | 09/01/2001                  | 162683                | CIMAREX ENERGY CO.   | OF COLORADO          | MESCALERO RIDGE UNIT           |
| DE-ACTIVATED      | 07/19/2018                  | 162683                | CIMAREX ENERGY CO.   | OF COLORADO          | MESCALERO RIDGE UNIT           |

#### **OGRID PUN Inquiry:**

Enter the OGRID number and select the Active or De-active option. If the Active option is selected, the screen will display all active PUNs attached to the selected OGRID. If the De-active option is selected, the screen will display all de-active PUNs associated with the selected OGRID.

| ry              |                   |                             |                              |
|-----------------|-------------------|-----------------------------|------------------------------|
| OGRID PUI       | N Inquiry         |                             |                              |
| Search Criteria | a:                |                             |                              |
|                 | OGRID:            | (1 - 6 digit number)        |                              |
|                 | OGRID NAME:       |                             | (description)                |
|                 | NOTE: Enter OC    | GRID CODE or FIRST FEW CHAI | RECTERS OF THE               |
|                 | OGRID NAME f      | or the search               |                              |
|                 | Show Printal      | ble Version                 |                              |
|                 | Search            | ]                           |                              |
| PUN Informa     | ition             |                             |                              |
| for Master Ope  | erator            |                             |                              |
| 1781 PUNs re    | sturned.          |                             | Export To Excel (click here) |
| PUN             | OGRID PUN EFF DTE | OGRID PUN END DTE           | PROPERTY ID - PROPERTY NAME  |
| 1002459         | 01/01/1998        | 12/23/2009                  | 22647-ABRAMS GAS COM A       |
| 1002475         | 01/01/1998        | 06/03/2010                  | 22648-ABRAMS GAS COM C       |

#### Well Completion to PUN/OGRID Inquiry:

This screen will allow you to enter the seven digit PUN and the screen will display information for all well completions attached to the PUN including the API Number, Pool IDN , dates for which the well completion wasattached to the PUN and the well completion well numbers, or you may enter your OGRID, and the screen will display all well completion information associated with the selected OGRID.

| у            | У                      |             |              |              |        |          |                         |             |                    |              |
|--------------|------------------------|-------------|--------------|--------------|--------|----------|-------------------------|-------------|--------------------|--------------|
| Well Com     | pletion(s) as          | sociated t  | to PUN(s)    |              |        |          |                         |             |                    |              |
| Search Crite | eria:                  |             |              |              |        |          |                         |             |                    |              |
|              |                        | Search B    | y PUN:       |              |        |          |                         |             |                    |              |
|              | OR                     |             |              |              |        |          |                         |             |                    |              |
|              | Search By OGRID:       |             |              |              |        |          |                         |             |                    |              |
|              | Show Printable Version |             |              |              |        |          |                         |             |                    |              |
|              |                        |             | Contra       |              |        |          |                         |             |                    |              |
|              |                        |             | Searc        | n            |        |          |                         |             |                    |              |
| 3349 rows i  | returned.              |             |              |              |        |          | X                       | Export To E | Excel (click here) | ).           |
| PUN          | API                    | WELL<br>NUM | ULSTR        | WELL<br>TYPE | STATUS | PROP_IDN | PROPERTY                | POOL        | PUN<br>TYPE        | LAND<br>TYPE |
| 1167144      | 30-015-02434           | 522         | F-31-20S-28E | 0            | A      | 309995   | AVALON<br>DELAWARE UNIT | 3715        | STUNIT1            | F            |
| 1121293      | 30-015-21277           | 001         | H-13-23S-29E | G            | P      | 303152   | NASH UNIT               | 47545       | STUNIT2            | S            |

#### **Allocation Percentages/Bene Information:**

This option allows the user to view the allocation percentages and beneficiary information for a particular PUN. There are several different options for information available. The search is by PUN.

| ry                                                                                                    |  |  |  |  |  |
|----------------------------------------------------------------------------------------------------|--|--|--|--|--|
| Search Allocation Percentages/Benefit Information                                                                                                    |  |  |  |  |  |
| <ul> <li>Enter the seven-digit PUN and check any option box on the screen.</li> <li>If the Lease %'s item is selected, the screen will display for the selected PUN: active lease number(s), the assignment number(s), and the number of acres and associated allocation percentages within each active lease and assignment number.</li> </ul> |  |  |  |  |  |
| <ul> <li>If the Lessee of Record %'s item is selected, the screen will display for the selected PUN: the Lessee of record name and<br/>their associated allocation percentages. The allocation percentages is computed by totaling for each lessee the allocation<br/>percentages of each active lease they own within the PUN.</li> </ul>      |  |  |  |  |  |
| <ul> <li>If the Lessee of Record item is selected, the screen will display for the selected PUN: active lease number(s), the assignment number(s) and the lessee of record name associated with each active lease and assignment number.</li> </ul>                                                                                             |  |  |  |  |  |
| <ul> <li>If the Lease/Bene item is selected, the screen will display for the selected PUN: active lease number(s) and the beneficiary associated with each active lease number.</li> </ul>                                                                                                    |  |  |  |  |  |
| Enter PUN:<br>Option: Lease %'s<br>Lease %'s<br>Lessee of Record %'s<br>Lessee of Record<br>Lease/Bene                                                                                                    |  |  |  |  |  |

A. <u>Lease %</u>: This option will display for a selected PUN, the lease numbers, assignment numbers, number of acres and associated allocation percentages within each lease and assignment number and total state net interest.

| ·y                                                |                                                                       |          |                                 |  |  |
|---------------------------------------------------|-----------------------------------------------------------------------|----------|---------------------------------|--|--|
| Search Allocation Percentages/Benefit Information |                                                                       |          |                                 |  |  |
|                                                   |                                                                       | <u>0</u> | pen Search Criteria (click here |  |  |
| 3 Record Returned for<br>PUN: 1408081.            | Total State Net Interest : 100% Key Export Grid To Excel (click here) |          |                                 |  |  |
| LEASE                                             | ASSIGNMENT                                                            | ACRES IN | PERCENTAGE IN                   |  |  |
| NUMBER                                            | NUMBER                                                                | PUN      | PUN                             |  |  |
| A0-4096                                           | 24                                                                    | 159.7    | 49.953081                       |  |  |
| V0-8451                                           | 3                                                                     | 40       | 12.51173                        |  |  |
| VB-1359                                           | 3                                                                     | 120      | 37.535189                       |  |  |

B. <u>Lessee of Record %</u>: This option will display for a selected PUN the Lessee of Record names and their associated allocation percentages. The allocation percentage is computed by totaling the allocation percentages of each active lease owned by each lessee within the PUN.

| У                                      |                                                                         |          |                                 |  |  |
|----------------------------------------|-------------------------------------------------------------------------|----------|---------------------------------|--|--|
| Search Allocation                      | Percentages/Benefit Info                                                | ormation |                                 |  |  |
|                                        |                                                                         | <u>C</u> | pen Search Criteria (click here |  |  |
| 3 Record Returned for<br>PUN: 1408081. | Total State Net Interest : 100% Key Key Key Key Key Key Key Key Key Key |          |                                 |  |  |
| LEASE                                  | ASSIGNMENT                                                              | ACRES IN | PERCENTAGE IN                   |  |  |
| NUMBER                                 | NUMBER                                                                  | PUN      | PUN                             |  |  |
| A0-4096                                | 24                                                                      | 159.7    | 49.953081                       |  |  |
| V0-8451                                | 3                                                                       | 40       | 12.51173                        |  |  |
| VB-1359                                | 3                                                                       | 120      | 37.535189                       |  |  |

C. <u>Lessee of Record</u>: This option will display for a selected PUN: active lease numbers, the assignment number and the lessee of record name associated with each active lease and assignment number.

| У                                                 |                      |                                |                              |  |  |  |
|---------------------------------------------------|----------------------|--------------------------------|------------------------------|--|--|--|
| Search Allocation Percentages/Benefit Information |                      |                                |                              |  |  |  |
|                                                   |                      | <u>Open S</u>                  | Search Criteria (click here) |  |  |  |
| 3 Record Returned for PUN: 1408081.               |                      |                                |                              |  |  |  |
| LEASE<br>NUMBER                                   | ASSIGNMENT<br>NUMBER | LESSEE NAME                    | ALLOCATION<br>PERCENTAGE     |  |  |  |
| A0-4096                                           | 24                   | XTO HOLDINGS, LLC              | 49.953081                    |  |  |  |
| V0-8451                                           | 3                    | COTERRA ENERGY OPERATING E LLC | 12.51173                     |  |  |  |
| VB-1359                                           | 3                    | COTERRA ENERGY OPERATING E LLC | 37.535189                    |  |  |  |

D. **Lease/Bene**: This option will display for the selected PUN, the active lease number and the beneficiary associated with each active lease number. This option is particularly beneficial when the remitter attempts to apply lease credits to royalty detail lines.

| ry                                                |                                   |  |  |  |  |
|---------------------------------------------------|-----------------------------------|--|--|--|--|
| Search Allocation Percentages/Benefit Information |                                   |  |  |  |  |
|                                                   | Open Search Criteria (click here) |  |  |  |  |
| 3 Record Returned for<br>PUN: 1408081.            | Export Grid To Excel (click here) |  |  |  |  |
| LEASE NUMBER                                      | BENE NUM - BENE NAME              |  |  |  |  |
| A0-4096                                           | 14 - PENITENTIARY INCOME          |  |  |  |  |
| V0-8451                                           | 1 - COMMON SCHOOLS                |  |  |  |  |
| VB-1359                                           | 13 - HED RESIDENT TREATMENT       |  |  |  |  |

### **ROYALTY REPORTED DETAIL HISTORY**

This application allows the royalty filer to search royalty detail they have reported to the Land Office. Royalty Detail History is provided beginning with sales period January 2002. This application DOES require that the royalty filer have a user ID and password for electronic filing. The steps to retrieve your company's detail history are as follows:

Once you have successfully logged into the Unified Online Filing site:

- 1. Click "Select OGRID" from the left-hand menu.
- 2. Select the appropriate OGRID from the dropdown list
- 3. Select "Royalty Reported Detail History" option from the list of activities.
- 4. Click on the "Go" button and you will be directed to the Welcome screen.

| <b>Unified Online Filing</b> >> Royalty Reported Detail History |                                                                                                    |  |  |  |  |  |  |  |  |
|-----------------------------------------------------------------|----------------------------------------------------------------------------------------------------|--|--|--|--|--|--|--|--|
| Menu                                                            | Welcome                                                                                                    |  |  |  |  |  |  |  |  |
| Detail History                                                  | Welcome to the Search Screen for Royalty Reported Detail History as accepted by the New Mexico State Land                                                                                    |  |  |  |  |  |  |  |  |
| ONGARD Portal                                                   | Office. This screen will allow the user to access all processed and accepted oil and gas royalty reported detail history                                                                     |  |  |  |  |  |  |  |  |
| Unified Online Filing                                           | beginning with the sales period January 2002. The data will be updated on a monthly basis after current month reporting has been processed and accepted in our system.                       |  |  |  |  |  |  |  |  |
|                                                                 | Legal Disclaimer: "This is the most up to date information available to the State Land Office,<br>The State Land Office does not guarantee the accuracy of this report."                     |  |  |  |  |  |  |  |  |
|                                                                 | If you have questions or need further clarification about the data being presented, please feel free to contact any of our staff members listed on the "FAQ" link at the bottom of the page. |  |  |  |  |  |  |  |  |

5. Select "Detail History" from the left side of the Welcome screen. The following screen will be displayed:

#### **Unified Online Filing >> Royalty Reported Detail History**

| Menu                  | Royalty Detail History Search |
|-----------------------|-------------------------------|
| Detail History        | OGRID: 5380                   |
| ONGARD Portal         | Start Sales Period: //        |
| Unified Online Filing | (MMYYYY) Month Tear           |
|                       | End Sales Period: ////        |
|                       | PUN:                          |
|                       | Lease Prefix:                 |
|                       | Lease Sequence Number:        |
|                       | Product Type: All             |
|                       | Search                        |

You can choose all or none of the search parameters given. If all fields are left blank, all royalty detail since January 2002 will be displayed. The data can be exported to Excel.

| ne F         | ne Filing >> Royalty Reported Detail History |                 |            |           |           |            |                |             | REJ         |            |                    |                    |             |            |                          |                      |               |              |                               |                |
|--------------|----------------------------------------------|-----------------|------------|-----------|-----------|------------|----------------|-------------|-------------|------------|--------------------|--------------------|-------------|------------|--------------------------|----------------------|---------------|--------------|-------------------------------|----------------|
| Royal        | Royalty Detail History Search                |                 |            |           |           |            |                |             |             | R          |                    |                    |             |            |                          |                      |               |              |                               |                |
| 73553        | 3 records                                    | were retu       | rned by    | your      | searc     | h criteri  | a. <u>Open</u> | Search      | n Crite     | ria (      | <u>click here)</u> | _                  |             | _          |                          | X I                  | xport '       | To Ex        | <u>cel (clic</u>              | <u>k here)</u> |
| <u>OGRID</u> | REPORT<br>MTH/YR                             | SALES<br>PERIOD | RET<br>IDN | <u>PG</u> | <u>LN</u> | <u>PUN</u> | <u>LEASE</u>   | PROD<br>CDE | ARMS<br>LEN | BTU<br>GAS | VOL(BPLS/MCF)      | <u>NGL</u><br>GALN | TRNS<br>CDE | REJ<br>IND | <u>GROSS</u><br>PROCEEDS | <u>DEDN</u><br>TRNSP | DEDN<br>OTHER | DEDN<br>PROC | ROYALTY<br>PAID<br><u>AMT</u> | REPORT<br>TYP  |

Please note that lines with a REJ IND of "R" were rejected by ONGARD and are not a "valid" line within your reporting history.

### **ROYALTY PAYMENT HISTORY**

This application allows the royalty filer to search the history for payments they have made to the Land Office for royalties. The steps to retrieve your company's payment history are as follows:

Once you have successfully logged into the Unified Online Filing site:

- 1. Click "Select OGRID" from the left-hand menu.
- 2. Select the appropriate OGRID from the dropdown list
- 3. Select "Royalty Payment History" option from the list of activities.
- 4. Click on the "Go" button and you will be directed to the Welcome screen.

#### **<u>Unified Online Filing</u>** >> Royalty Payment History

| Menu                  | Welcome                                                                                                    |
|-----------------------|----------------------------------------------------------------------------------------------------|
| Payment History       | Walcome to the Search Screen for Develty Devinent Listen; as accented by the New Mayice State Land Office. This            |
| ONGARD Portal         | screen will allow the user to access all processed and accented oil and has rovalty navment. The data will be undated      |
| Unified Online Filing | on a monthly basis after current month reporting has been processed and accepted in our system.                            |
|                       | Legal Disclaimer: "This is the most up to date information available to the State Land Office.                             |
|                       | The State Land Office does not guarantee the accuracy of this report."                                                     |
|                       | If you have questions or need further clarification about the data being presented, please feel free to contact any of our |
|                       | staff members listed on the "FAQ" link at the bottom of the page.                                                          |

5. Select "Payment History" from the left side of the Welcome screen. The following screen will be displayed:

| <b>Unified Online Filing</b> >> Royalty Payment History |                                                        |  |  |  |  |  |  |  |
|---------------------------------------------------------|--------------------------------------------------------|--|--|--|--|--|--|--|
| Menu                                                    | Royalty Payment History                                |  |  |  |  |  |  |  |
| Payment History                                         | OGRID:                                                 |  |  |  |  |  |  |  |
| ONGARD Portal<br>Unified Online Filing                  | Start Sales Period: //<br>(MM/YYYY) Month Year         |  |  |  |  |  |  |  |
|                                                         | End Sales Period: //////////////////////////////////// |  |  |  |  |  |  |  |
|                                                         | Search                                                 |  |  |  |  |  |  |  |

You can choose to search for a particular date range or to leave the search options blank and all of the payments since January 2002 will be displayed.

An example of the output is pictured below. In addition, the results of any search for Royalty Payment History can be exported into excel.

| Unified On            | line Filing         | >> Royalty Pay                | ment History                     |                |                      |
|-----------------------|---------------------|-------------------------------|----------------------------------|----------------|----------------------|
| Menu                  | Royalty Payr        | nent History                  |                                  |                |                      |
| Payment History       | 20 records we       | re returned by your search cr | riteria. <u>Open Search Cr</u> i | teria 🕅 🕅 Ex   | port To Excel (click |
| ONGARD Portal         | <u>(click here)</u> |                               |                                  |                | <u>here)</u>         |
| Unified Online Filing | RETURN ID           | PAYMENT RECEIVED DATE         | REMIT REF NUMBER                 | PAYMENT AMOUNT | APPLIED AMOUNT       |
|                       | 134548              | 1/24/2025                     | 124154574                        | 8838286.00     | 8838286.00           |
|                       | 134607              | 1/31/2025                     | 131158977                        | 52758.00       | 52758.00             |

### **ROYALTY OUTSTANDING BILLING STATEMENT**

This application allows the royalty filer to search for outstanding notices for their company that have been issued by the Land Office. The steps to retrieve your company's outstanding notices are as follows:

Once you have successfully logged into the Unified Online Filing site:

- 1. Click "Select OGRID" from the left-hand menu.
- 2. Select the appropriate OGRID from the dropdown list
- 3. Select "Royalty Outstanding Billing Statement" option from the list of activities.
- 4. Click on the "Go" button and you will be directed to the Welcome screen. <u>Unified Online Filing</u> >> Royalty Outstanding Billing Statement

| Menu                                              | Welcome                                                                                                    |
|---------------------------------------------------|----------------------------------------------------------------------------------------------------|
| Outstanding Billing<br>Contact Us (download list) | Welcome to the Search Screen for Royalty Outstanding Billing Statement provided by the New Mexico State Land Office.                                                                                                    |
| ONGARD Portal                                     | Legal Disclaimer: "This is the most up to date information available to the State Land Office.                                                                                                    |
| Unified Online Filing                             | The State Land Office does not guarantee the accuracy of this report."                                                                                                    |
|                                                   | If you have questions or need further clarification about the data being presented, please feel free to contact any of our staff members listed or<br>the "Contact Us" in the upper left hand menu or click on the FAQ link on the bottom of this page. |
|                                                   |                                                                                                    |

5. Select "Outstanding Billing" from the left side of the Welcome screen. The list of notices for your account and outstanding balances will be displayed in summary form as shown below. For details on the individual notices, you can click on the "Detail" button that is next to each notice balance.

| Filing >> Royalty Outstanding Billing Statement |                |                |                              |              |             |              |             |        |
|-------------------------------------------------|----------------|----------------|------------------------------|--------------|-------------|--------------|-------------|--------|
| Royalty Outstanding Billing Statements          |                |                |                              |              |             |              |             |        |
|                                                 |                | K Expo         | Export To Excel (click here) |              |             |              |             |        |
|                                                 |                |                | OGR                          | ID Name:     |             |              |             |        |
|                                                 |                |                | 0                            | GRID Id:     |             |              |             |        |
|                                                 |                | Inv            | oices Issued                 | Prior To: 05 | /01/2025    |              |             |        |
|                                                 |                | NE             | TO.S.B. BA                   | ALANCE: \$9  | 36.00       |              |             |        |
|                                                 | Т              | OTAL CREDIT IN | VOICE BA                     | ALANCE: (\$  | 78.00)      |              |             |        |
|                                                 |                | TOTAL ASSES    | SMENT BA                     | ALANCE: \$1  | ,014.00     |              |             |        |
|                                                 | Notice<br>Type | Notice<br>No.  | 0 to<br>30                   | 31 to<br>60  | 61 to<br>90 | 91 to<br>120 | 120<br>PLUS |        |
|                                                 | RM             | A0040700       |                              |              |             |              | 20.00       | Detail |
|                                                 | CM             | C0022149       |                              |              |             |              | -3.00       | Detail |
|                                                 | IN             | A0040553       |                              |              |             |              | 19.00       | Detail |

#### **Detail Screen:**

| Menu                       | Notice Detail         |
|----------------------------|-----------------------|
| Outstanding Billing        | Ogrid Name:           |
| Contact Us (download list) | Ogrid Id:             |
| ONGARD Portal              | Notice No.: A0040700  |
| Unified Online Filing      | Notice Type: RM       |
|                            | Return Id: 117640     |
|                            | Issue Date: 7/31/2020 |
|                            | Rpt Mth/Yr: 7/2020    |
|                            | Orig Amt: \$20.00     |
|                            | Balance: \$20.00      |

### **ROYALTY SUSPENSE**

If a royalty filer pays royalties on a detail line with an error that prevents the Land Office from distributing the funds to the proper beneficiary, that detail line and the money attached to it are put into "suspense". On a monthly basis, the Compliance Bureau notifies each remitter, by email, of lines that are in suspense for their OGRID. The remitter is responsible for correcting these suspended lines so that funds can be distributed. The most common errors that cause lines to go into suspense are:

- 1. Invalid PUN This occurs because either the PUN has been entered incorrectly or the PUN has not yet been assigned to the property.
- 2. Invalid Lease This occurs because either the lease has been entered incorrectly or the remitter does not have the lease number.
- 3. Invalid PUN/Lease Combination This occurs when the PUN is valid and the lease is valid, but the combination of the two is invalid.
- 4. Invalid Sales Period This occurs when the remitter reports a detail line outside of the valid sales period for the PUN, lease or both.
- 5. Invalid product code This occurs when the remitter reports a detail line with a product code that is not valid.
- 6. Invalid transaction code This occurs when the remitter reports a detail line with a transaction code that is not valid.

Once a remitter has been notified that they have suspended detail lines, it is their responsibility to correct those lines as soon as possible. There are two ways to correct suspended detail lines:

- 1. Remitter submits an amended return with a reversing entry for the suspended detail line and enters the line with correct information. This amended return must be submitted separately from the remitter's current monthly return. **NOTE:** The detail line must be reversed EXACTLY as it was originally submitted or the reversing line will be rejected by the ONGARD/RAPS system.
- 2. Remitter uses the "Royalty Suspense" application. This application can ONLY be used if the detail line does not have any other error in addition to the PUN or Lease error. Once a remitter has successfully logged into the Unified Online Filing site, you access the "Royalty Suspense" application as follows:
  - A. Click "Select OGRID" from the left-hand menu.
  - B. Select the appropriate OGRID from the dropdown list
  - C. Select "Royalty Suspense" option from the list of activities.
  - D. Click on the "Go" button and you will be directed to the Welcome screen.

| Unified Online Filing >> Royalty Suspense Website |                                                                                                    |  |  |  |  |
|---------------------------------------------------|----------------------------------------------------------------------------------------------------|--|--|--|--|
| Menu                                              | Welcome                                                                                                    |  |  |  |  |
| Suspense Lines                                    | Welcome to the New Mexico State Land Office and the ONGARD Service Center Royalty Suspended Detail website                                                                                                    |  |  |  |  |
| ONGARD Portal                                     |                                                                                                    |  |  |  |  |
| Unified Online Filing                             | This site allows the user to examine and correct errors causing royalty amounts to be placed in suspense. If you are new to this website, in order to access your company's latest suspended detail report, you must obtain a login id and password. Please call the New Mexico State Land Office at (505) 827-5796 to obtain your company's login id and password. |  |  |  |  |

### **ROYALTY SUSPENSE, cont'd**

- E. Select "Suspense Lines" from the left side of the Welcome screen.
- F. The list of suspended detail lines for your account will be displayed. You will be given the report month in which the detail line was submitted, along with the return ID and the page and line number where the suspended line was reported. An example of the display follows:

| e Filing        | >> Royalt        | ty Suspe  | ense We    | bsite      |             |            |    |           |                    |
|-----------------|------------------|-----------|------------|------------|-------------|------------|----|-----------|--------------------|
| USPENDED        | LINE DETAIL      |           |            |            |             |            |    |           |                    |
| 49 detail lines | were found for O | GRID      |            |            |             |            | X  | Export To | Excel (click here) |
| PUN             | LEASE            | RPT<br>YR | RPT<br>MTH | SALE<br>YR | SALE<br>MTH | RTN<br>IDN | PG | LN        | ROYAMT             |
| 2549902         | VC - 599         | 2023      | 8          | 2023       | 6           | 129287     | 49 | 1         | 32964.00           |
| 2549902         | VC - 599         | 2023      | 8          | 2023       | 6           | 129287     | 49 | 2         | 278.00             |
| 2549902         | VC - 599         | 2023      | 8          | 2023       | 6           | 129287     | 49 | 3         | 670.00             |
| 2549902         | VC - 18          | 2023      | 8          | 2023       | 6           | 129287     | 49 | 4         | 32964.00           |

G. The items in red are the errors that caused the detail line to go into suspense. The user can click on the item in red and be directed to a screen where corrections can be made. This screen also displays the error that caused the line to be suspended.

ine Filing >> Royalty Suspense Website

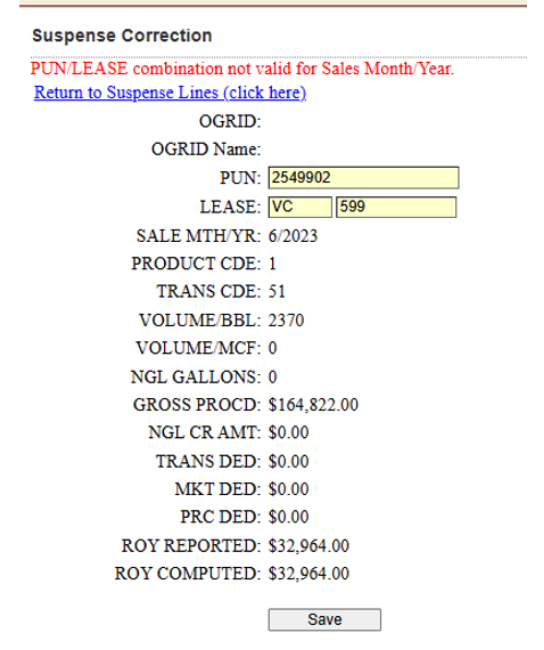

H. Once corrected information has been entered, the user should click "Save" and the line will be removed from the suspense display.

### **ACCOUNT NOTICES**

The Land Office generates and issues oil and gas royalty assessments and credits based on information filed by the royalty return remitter.

Account notices require your immediate attention. All notices include a summary page that details the notice type, the reason for the notice, the dollars involved, instructions for payment or resolution, statutory references and turnaround document. Some notices also include a detail sheet that requires further review or action by the royalty reporter.

Payment of assessments or use of credits must be attached to a royalty return. Submitting payment alone will not clear the assessment(s) from your account.

#### Notices of Assessment of Royalty or Interest

• **<u>Royalty Remittance Assessment</u>**: A notice of underpayment of the total royalty due on a return. This occurs when the payment amount submitted is less than the royalty reported on the royalty filer's return. Payment of remittance assessments must be made in full and processed before payment of the corresponding interest assessments.

Example: OGR-1 royalty due – \$10,584 OGR-2 royalty due – \$10,584 Payment received – \$10,000

**Remittance Assessment** issued for \$584

- **Royalty Interest on Remittance Assessment:** A notice of interest assessed for late payment of oil and gas royalty that is related to a generated Remittance Assessment. For all returns submitted after October 1, 2022, interest is calculated at a rate of 1.0% per month, compounded from the date payment is due until payment is made (see 19-1-13 NMSA, 1978). For all returns received prior to October 1, 2022, interest is calculated at the rate of 1.25% per month or portion of a month beginning when payment is due until payment is made (see 56-8-3 NMSA, 1978). Payment of remittance assessments must be made and processed before payment of the corresponding interest assessments.
- **Royalty Interest Assessment:** A notice of interest assessed for late payment of oil and gas royalty. For all returns submitted after October 1, 2022, interest is calculated at the rate of 1.0% per month compounded beginning when payment is due until payment is made (see 19-1-13 NMSA, 1978). For all returns received prior to October 1, 2022, interest is calculated at the rate of 1.25% per month or portion of a month beginning when payment is due until payment is due until payment is made. (see 56-8-3 NMSA, 1978).

| Example:                               |  |  |  |  |  |  |  |  |
|----------------------------------------|--|--|--|--|--|--|--|--|
| Sales Month – June 2024                |  |  |  |  |  |  |  |  |
| Due by August 25, 2024                 |  |  |  |  |  |  |  |  |
| Paid on September 20, 2024             |  |  |  |  |  |  |  |  |
| Royalty amount – \$196,483             |  |  |  |  |  |  |  |  |
| Interest due – (\$196,483 x 1%)        |  |  |  |  |  |  |  |  |
| Interest Assessment issued for \$1,965 |  |  |  |  |  |  |  |  |

### ACCOUNT NOTICES, cont'd

• **<u>Computation Assessment</u>**: A notice for underpaid royalty based on the ONGARD/RAPS calculation of an individual detail line submitted by the remitter. The notice includes a detail sheet with a summary of the line entries that contain the computational difference(s).

|         |       |      |     |      |     |     |     |     |     |     |     |       |       |     |      | Ţ    | Ļ    | Ţ    |
|---------|-------|------|-----|------|-----|-----|-----|-----|-----|-----|-----|-------|-------|-----|------|------|------|------|
|         |       |      |     |      |     |     | ARM | OIL | GAS |     |     | GRS   |       |     |      | ROY  | ROY  |      |
| PUN     | LEASE | SEQ  | MTH | YR   | PRD | TRN | IND | VOL | VOL | NGL | BTU | PROCD | TRNSP | MKT | PROC | PAID | COMP | Diff |
| 1231751 | V0    | 4562 | 7   | 2023 | 1   | 51  | Y   | 32  | 0   | 0   | 0   | 2396  | 0     | 0   | 0    | 372  | 399  | 27   |
| 1231751 | V0    | 4641 | 7   | 2023 | 1   | 51  | Y   | 19  | 0   | 0   | 0   | 1398  | 0     | 0   | 0    | 217  | 233  | 16   |
| 1231751 | V0    | 4726 | 7   | 2023 | 1   | 51  | Y   | 11  | 0   | 0   | 0   | 799   | 0     | 0   | 0    | 124  | 133  | 9    |

Computational assessments must be cleared through an amended return by reversing the line EXACTLY as originally reported and then reporting the line correctly. Amendments submitted to clear computational notices must be submitted separately from other amended reporting or new sales period reporting.

A report is available on the Royalty Online Filing website that provides the user with the detail lines attached to a computational notice.

http://web.slo.state.nm.us/Applications/OSCReporting/Default.aspx?AgencyName=SLO

| NGARD Reporting                                                                                                    |                                 |                                                                            |
|----------------------------------------------------------------------------------------------------|---------------------------------|----------------------------------------------------------------------------|
| Report Menu                                                                                                    | CO                              | MPUTATIONAL INVOICE SEARCH                                                 |
| Search Reports:                                                                                                    | Go                              | Nelcome - Search for Computational Invoice                                 |
| <ul> <li>STATE LAND OFFICE INQUIRIES</li> <li>OIL, GAS &amp; MINERALS DIVIS</li> <li>ROYALTY MANAGEMENT DIVIS</li> <li>ROYALTY AUDIT REPORTS</li> <li>ROYALTY NEDUSTRY ACCOUNTS</li> </ul> | ION<br>VISION                   | Select<br>Invoice: -please select- v search<br>Invoice Type Invoice Number |
| PRODUCTION UNIT NUME<br>ELECTRONIC PAYMENT FI<br>COMPUTATIONAL PROCESS                                                                                                    | ER INQUIRY<br>LING INSTRUCTIONS |                                                                            |

The generated CSV file ensures that the backout lines are exactly as previously reported to avoid issues with your credit lines. The user would need to update the appropriate values in the rebook lines to correct the computational error, update the header for the dates, transmit control number, sender ID, and royalty amounts as needed, format for filing and submit.

| TYPE     | RETURN S | OGRID     | XMIT CON | SENDER ID | FINAL RTN | REMIT YO | ACCEL SAI | ACCEL RC | TOT ROY | TOT INT R | TOT ASSM | TOT ROY I | REG CR A | LEASE CR | ACCEL CLM | ACCEL CL | I TOT CR T | TOT ADV | F TOT REM | PMT TYPE I-O CH | не |
|----------|----------|-----------|----------|-----------|-----------|----------|-----------|----------|---------|-----------|----------|-----------|----------|----------|-----------|----------|------------|---------|-----------|-----------------|----|
|          | 6/3/2022 | 123456    | 0        | SENDERID  | N         | Y        | 0         | 0        | 0 0     | 0         | 0        | 0         | с с      | 0 0      | 0         | C        |            | ) (     | 0 0       | 11              |    |
|          |          |           |          |           |           |          |           |          |         |           |          |           |          |          |           |          |            |         |           |                 |    |
| REC TYPE | OGRID    | SALES PER | PUN      | LEASE     | PRD CDE   | TRN CDE  | ARMS LEN  | VOLUME   | NGL GAS | BTU NUM   | GROSS PR | TRANSP D  | MKT DED  | GAS PROC | TOTAL RO  | REPORTE  | REPORTE    | R REF   |           |                 |    |
|          | 5 123456 | 222       | 1234567  | VB2602    | 1         | 51       | Y         | 97       | 0       | 0         | 8899     | 68        | C        | ) 0      | 1104      | 0        | AMENDE     | D-RTN   |           |                 |    |
|          | 5 123456 | 222       | 1234567  | VB2602    | 1         | 51       | Y         | -97      | ′ 0     | 0         | -8899    | -68       | C        | ) 0      | -1104     | C        | AMENDE     | D-RTN   |           |                 |    |
|          | 5 123456 | 222       | 1234567  | VB2602    | 1         | 51       | Y         | 11887    | , O     | 0         | 1089716  | 13285     | C        | ) 0      | 134554    | C        | AMENDE     | D-RTN   |           |                 |    |
|          | 5 123456 | 222       | 1234567  | VB2602    | 1         | 51       | Y         | -11887   | 0       | 0         | -1089716 | -13285    | C        | ) 0      | -134554   | 0        | AMENDE     | D-RTN   |           |                 |    |

### **ACCOUNT NOTICES, cont'd**

#### **Notices of Royalty Credit**

Royalty credit returns submitted in the same processing month with the expectation of being used to offset payment on another return, can not be applied until a credit number/notice is generated. Credit numbers must be issued before a credit can be applied to any return. In many cases, the resulting credit type is a Lease Credit and cannot always be applied in full on other returns. This will cause Remittance Assessments and corresponding Interest (compounding) to be incurred.

• **Remittance Credit:** A notice of overpayment of total royalty due on an oil and gas royalty return. This occurs when the payment amount submitted is more than the royalty reported on the royalty filer's return.

| Example:                             |
|--------------------------------------|
| OGR-1 royalty due – \$6,170          |
| OGR-2 royalty due – \$6,170          |
| Payment received – \$9,000           |
| Remittance Credit issued for \$2,830 |

• **Lease Credit**: A notice of overpayment of royalty of distributed funds that may be recouped against future royalty liability. Lease credits are generated when royalty filer submits a net credit return. The lease credit must be applied to future detail entries with the same beneficiary.

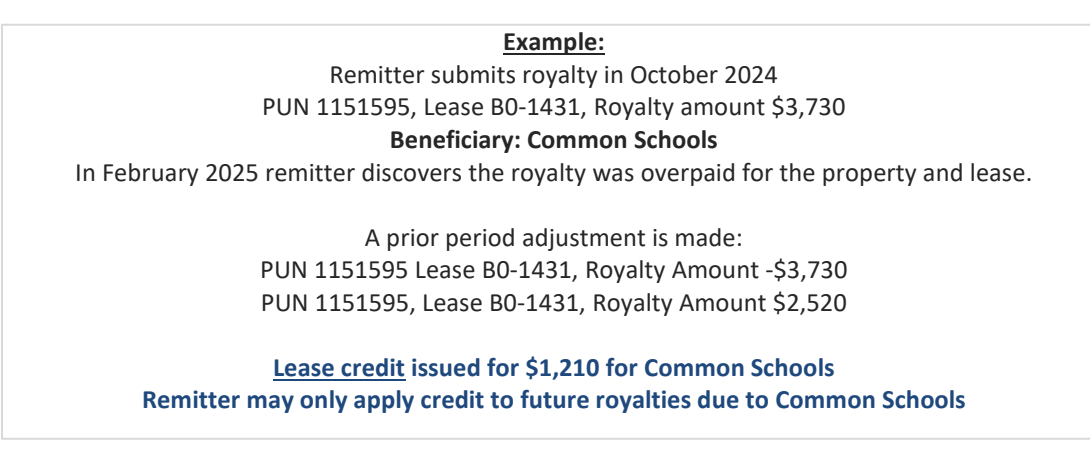

### ACCOUNT NOTICES, cont'd

• **Computation Credit**: A notice for overpaid royalty based on ONGARD/RAPS's calculation of an individual detail line submitted by the remitter. The notice includes a detail sheet with a summary of the line entries that contain the computational difference.

|         |       |      |     |      |     |     |     |     |       |     |     |       |       |      |      | Ţ    | Ţ    | Ţ    |
|---------|-------|------|-----|------|-----|-----|-----|-----|-------|-----|-----|-------|-------|------|------|------|------|------|
|         |       |      |     |      |     |     | ARM | OIL | GAS   |     |     | GRS   |       |      |      | ROY  | ROY  |      |
| PUN     | LEASE | SEQ  | MTH | YR   | PRD | TRN | IND | VOL | VOL   | NGL | BTU | PROCD | TRNSP | MKT  | PROC | PAID | COMP | Diff |
| 1392258 | VB    | 2563 | 7   | 2023 | 3   | 51  | Y   | 0   | 10231 | 0   | 0   | 20027 | 9787  | 1835 | 0    | 1920 | 1576 | -344 |
| 1392258 | VB    | 2563 | 7   | 2023 | 7   | 51  | Y   | 0   | 67216 | 0   | 0   | 32647 | 6751  | 1266 | 0    | 4855 | 4618 | -237 |
| 1392333 | VB    | 2563 | 7   | 2023 | 3   | 51  | Y   | 0   | 955   | 0   | 0   | 1870  | 914   | 171  | 0    | 179  | 147  | -32  |

Computational credits must be cleared through an amended return by reversing the line EXACTLY as originally reported and then reporting the line correctly. Amendments submitted to clear computational notices must be submitted separately from other amended reporting or new sales period reporting.

A report is available on the Royalty Online Filing website that provides the user with the detail lines attached to a computational notice.

http://web.slo.state.nm.us/Applications/OSCReporting/Default.aspx?AgencyName=SLO

| NGARD Reporting                                                                                                    |                                 |                                                                            |
|----------------------------------------------------------------------------------------------------|---------------------------------|----------------------------------------------------------------------------|
| Report Menu                                                                                                    | CO                              | MPUTATIONAL INVOICE SEARCH                                                 |
| Search Reports:                                                                                                    | Go W                            | Velcome - Search for Computational Invoice                                 |
| <ul> <li>STATE LAND OFFICE INQUIRIES</li> <li>OIL, GAS &amp; MINERALS DIVIS</li> <li>ROYALTY MANAGEMENT DIVIS</li> <li>ROYALTY AUDIT REPORTS</li> <li>ROYALTY DIVISTRY ACCOUNTS</li> </ul> | ION<br>VISION                   | Select<br>Invoice: -please select- v search<br>Invoice Type Invoice Number |
| PRODUCTION UNIT NUME<br>ELECTRONIC PAYMENT FI<br>COMPUTATIONAL PROCESS                                                                                                    | ER INQUIRY<br>LING INSTRUCTIONS |                                                                            |

The generated CSV file ensures that the backout lines are exactly as previously reported to avoid issues with your credit lines. The user would need to update the appropriate values in the rebook lines to correct the computational error, update the header for the dates, transmit control number, sender ID, and royalty amounts as needed, format for filing and submit.

| TYPE    | RETURN S   | OGRID     | хміт сог | SENDER I | FINAL RTN | REMIT YO | ACCEL SAI | ACCEL RO | TOT ROY | TOT INT R | TOT ASSIV | TOT ROY  | REG CR A | LEASE CR | ACCEL CLM | ACCEL CL | I TOT CR T | TOT ADV | F TOT REMI | PMT TYPE I-0 | О СНЕ |
|---------|------------|-----------|----------|----------|-----------|----------|-----------|----------|---------|-----------|-----------|----------|----------|----------|-----------|----------|------------|---------|------------|--------------|-------|
|         | 5 6/3/2022 | 123456    | C        | SENDERID | N         | Y        | 0         | 0        | 0 0     | 0         | 0         | 0        | 0        | 0        | 0         | 0        | 0          | ) (     | 0 0        | 11           |       |
|         |            |           |          |          |           |          |           |          |         |           |           |          |          |          |           |          |            |         |            |              |       |
| REC TYP | OGRID      | SALES PER | PUN      | LEASE    | PRD CDE   | TRN CDE  | ARMS LEN  | VOLUME   | NGL GAS | BTU NUM   | GROSS PR  | TRANSP D | MKT DED  | GAS PROC | TOTAL RO  | REPORTER | REPORTE    | R REF   |            |              |       |
|         | 6 123456   | 222       | 1234567  | VB2602   | 1         | 51       | Y         | 97       | ' O     | 0         | 8899      | 68       | 0        | 0        | 1104      | 0        | AMENDE     | D-RTN   |            |              |       |
|         | 6 123456   | 222       | 1234567  | VB2602   | 1         | 51       | Y         | -97      | 0       | 0         | -8899     | -68      | 0        | 0        | -1104     | 0        | AMENDE     | D-RTN   |            |              |       |
|         | 6 123456   | 222       | 1234567  | VB2602   | 1         | 51       | Y         | 11887    | 0       | 0         | 1089716   | 13285    | 0        | 0        | 134554    | 0        | AMENDE     | D-RTN   |            |              |       |
|         | 6 123456   | 222       | 1234567  | VB2602   | 1         | 51       | Y         | -11887   | 0       | 0         | -1089716  | -13285   | 0        | 0        | -134554   | 0        | AMENDE     | D-RTN   |            |              |       |

### **FILING A CLAIM FOR REFUND**

A claim for refund must be reviewed and processed through the Compliance Bureau prior to submitting a Claim for Refund form. The review process includes an account review to ensure that all outstanding royalty notices have been addressed, an audit of royalties paid by OGRID, and review of compliance with (as applicable): oil and gas lease terms and requirements, water and salt water disposal easements, business lease terms and requirements, rights-of-way, surface environment, and any other environmental or other compliance issues to ensure that the account is in good standing. Once the account is deemed to be in good standing, a final validated refund amount and a Claim for Refund form will be provided.

A claim for refund must begin with a <u>Notice of Intent to Request Claim for Refund form</u>. This notice will initiate the review process and must include:

- A. The OGRID number and name;
- B. The current amount of the credits/erroneous payments;
- C. Whether or not the remitter will continue to be an active royalty remitter with the Land Office; and
- D. As applicable, an inventory of its NM assets on state land has been attached to this form indicating which have been transferred to assignees, and which have been closed out.

Credits on file may be used to pay for outstanding royalty notices or audit findings, and are subject to change.

Once the compliance review is complete and the account is in good standing, the Compliance Bureau will provide the Claim for Refund form.

The claim form must contain the following information:

If the claim is for distributed funds:

- A. The amount of the erroneous payment;
- B. Knowledge that the payment is not in any suspense fund;
- C. Reasons why such payment was erroneous; and
- D. Notarized Signature.

If the claim is for non-distributed funds:

- A. The amount of the erroneous payment;
- B. Knowledge that the payment is in a suspense fund;
- C. Reasons why such payment was erroneous; and
- D. Notarized Signature.

If a refund claim lacks any required information, the Land Office may return it to the royalty reporter requesting the additional information. The Land Office will not consider a claim to be filed until all requirements are met.

### FILING A CLAIM FOR REFUND, cont'd

#### **Statute of Limitations:**

Statute of limitations provides that all claims for refund for an erroneous payment of money shall be barred forever if not filed with the Commissioner of Public Lands within six years from the date the erroneous payment was made.

Lease credits previously established through the Section 19-7-60 process can later be subject to a claim for refund, beyond the six-year limitation for the number of days necessary to provide ninety days to file the claim.

### **COMMISSIONER RULINGS**

The Commissioner of Public Lands is empowered by statute to issue rulings necessary for the implementation or enforcement of any laws applicable to the oil and gas royalty program.

### **FREQUENTLY ASKED QUESTIONS**

The Land Office is committed to providing the best possible customer service. Land Office staff will promptly reply to questions or requests for assistance. Answers to some of the more commonly asked questions are provided. Please contact us if the provided responses do not adequately answer your questions.

Question: What if we had no production/sales? Is a return still required?

**Answer:** No, zero production/sales means no required report. Remitters may choose to keep that well/detail line in your CSV or online web file as a placeholder for any future reporting, but RMD does not require the line to be submitted.

Question: We had negative gross proceeds this month. How do I report this?

**Answer:** Remitters are required to report volumes produced. The NMSLO is a royalty interest owner, and not a working interest owner, so remitters cannot submit negative royalties. If gross proceeds are negative, please report the volumes and \$0 for gross proceeds, with royalty paid as \$0. Net negative royalties paid is not allowed for any production reported.

Question: We had negative net proceeds this month. How do I report this?

**Answer:** Remitters are required to report volumes produced, full gross proceeds, and report deductions equal to the gross proceeds, with royalty paid as \$0 when deductions exceed proceeds. The NMSLO is a royalty interest owner, not a working interest owner, so remitters cannot submit negative royalty amounts. Deductions cannot exceed gross proceeds; net negative royalties paid is not allowed for any production reported

#### **Question**:

Do I have to put a value in the Volume BBL/MCF column when reporting product code 7?

#### Answer:

Yes. The value should be the difference between wellhead and the value that you reported in the Volume BBL/MCF column on the product code 3 for the same PUN, lease, and sales period.

#### Question:

Will the Land Office compromise a liability if I am unable to pay?

#### Answer:

No, by law, the Land Office cannot compromise an outstanding royalty liability because of the royalty reporter's inability to pay (Article 4, Section 32 of the NM Constitution)

#### **Question:**

Can interest be forgiven by the Land Office for late payment of royalties?

#### Answer:

No, interest must be paid on late royalty payments. Abatements can be considered in very unusual circumstances.

### **FREQUENTLY ASKED QUESTIONS, cont'd**

#### Question:

What if I receive an assessment that I feel is incorrect? Do I still have to remit payment?

#### Answer:

No, but you must immediately contact the Land Office and provide a detailed explanation of why you feel the assessment is invalid. You must also submit documentation and, if necessary, an amended return to correct the data that created the incorrect notice.

#### **Question:**

I received a lease credit notice and I'm not sure what it's for? How do I use it?

#### Answer:

ONGARD/RAPS issues a lease credit when you submit credit detail lines intended to reverse previously submitted debit detail lines and the funds allocated to the debit lines have been distributed to the beneficiary. A lease credit can only be applied to new detail lines with the same beneficiary.

#### **Question:**

I received a remittance assessment and I don't understand why. I also received a Rejected Line Report but the lines on the report don't seem to match the lines on the remittance assessment amount. What do I do?

#### Answer:

The remittance assessment resulted because you included credit detail line entries on your royalty return and they were rejected. The Rejected Line Report lists all rejected lines. The remittance assessment is valid and due.

#### **Question:**

I received a computation assessment and I don't know why. I received a computation credit and I don't know why.

#### Answer:

ONGARD/RAPS has determined that the royalty due amount you computed for these detail lines is incorrect. Compare your copy of the report to the page and line numbers noted on the detail page of the notice. Check your computations; it's possible that you used the incorrect royalty rate (the lease number determines the royalty rate). If you need help to ascertain the correct royalty rate, review your lease documents or contact the Royalty Management Division at <u>royaltycompliance@nmslo.gov</u>. If you still cannot determine the reason for the notice, check the Land Office website or contact the Revenue Bureau at <u>royaltyrevenue@nmslo.gov</u>.

NOTE: If you received a computation assessment or computation credit, the Land Office requires that you submit an amended return reversing the incorrect detail lines and re-posting them with the correct information. This is to ensure that the royalty data is as accurate as possible.

#### Question:

I received a remittance assessment and I don't understand why. I've checked my copy of the return and it indicates that I paid everything that was due.

#### Answer:

First check to see if you also received an offsetting lease credit. If so, the assessment is valid (see previous question and answer). If you did not receive a lease credit, check your files to see if you

submitted the correct payment amount. It's possible that your payment was less than the royalty amount due on the return (the royalty amount due is noted on line 9 of the OGR-1 Summary Report form). If you still can't determine the reason for the assessment, please contact the Revenue Bureau at <u>royaltyrevenue@nmslo.gov</u>.

### FORMS

Copies of the most commonly used forms are on our website at <u>https://www.nmstatelands.org/divisions/oil-gas-and-minerals/royalty-management-forms/</u>.